# Uputstvo za korišćenje mobilne aplikacije NiCard

**Podsetnik:** Koristiti Sadržaj Uputstva sa strane dokumenta radi efikasnijeg pronalaženja željenih sekcija.

Takođe, u slučaju potrebe pretrage preko specifične ključne reči, dokument je moguće pretražiti po reči na računaru pritiskom i zadržavanjem levog Ctrl (Control) dugmeta i pritiskom "F" dugmeta. U novootvorenom prozoru po želji možete ukucati reč ili broj i pronaći sve instance željenog unosa u dokumentu.

# Opšte funkcije

### Tab Stajališta

Otvaranje aplikacije korisnik je predstavljen ekranom kao što je to prikazano na Slici 1.

Početni ekran nalazi se u sklopu donjeg taba "Stajališta" i ima funkciju prikaza mape i određivanja lokacije, kao i prikaza i pretrage stajališta i linija, i vozila koja prolaze i voze istim.

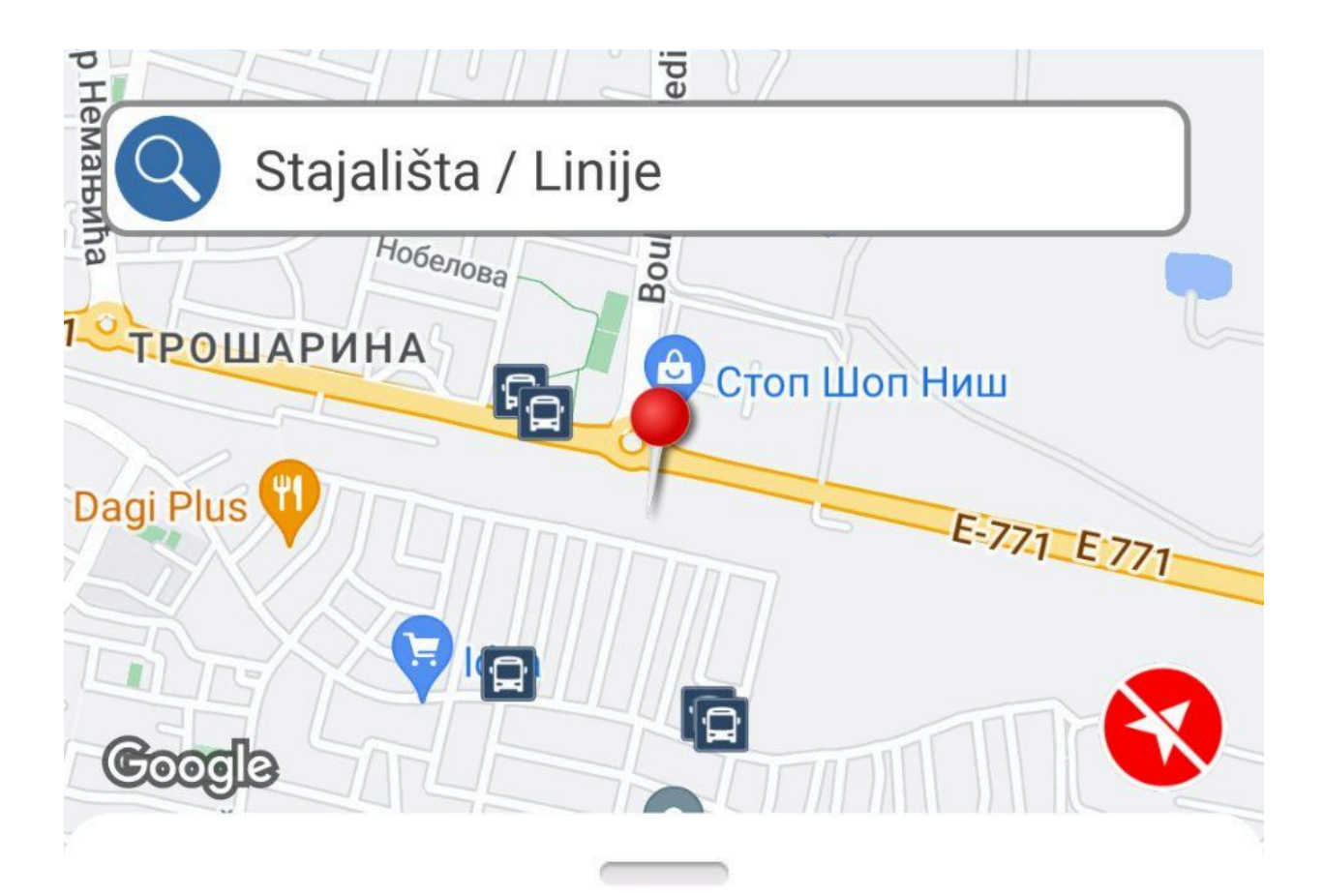

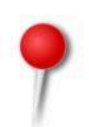

Bulevar Mediana 21, Ниш 18000, Србија

### Stajališta u blizini

| Ð | Ekonomska škola ( od centra)<br>(135)                             | UDALJENOST<br>148 m        |
|---|-------------------------------------------------------------------|----------------------------|
|   | <b>13</b> 10 18 19 20 20A 21 2                                    |                            |
|   | Ekonomska škola ( ka centru)<br>(134)<br>1 3 10 18 19 20 20A 21 2 | UDALJENOST<br><b>176 m</b> |
| Þ | Svrljiškog partizanskog odreda<br>( ka centru) (316)              | UDALJENOST                 |

### Tab Moj Nalog

U donjem tabu, klikom na opciju "Moj nalog" korisnik je predstavljen ekranom kao što je to prikazano na *Slici 2.* 

Moj nalog ima ulogu prikaza, dopune, i korišćenja avansnih sredstava (kupovina artikala). Takođe na ovom ekranu se nalazi i dugme za prijavu korisnika koja je neophodna za brojne funkcije aplikacije (klikom na neku od funkcija koja zahteva prijavljenog korisnika, automatski se otvara prozor za prijavu).

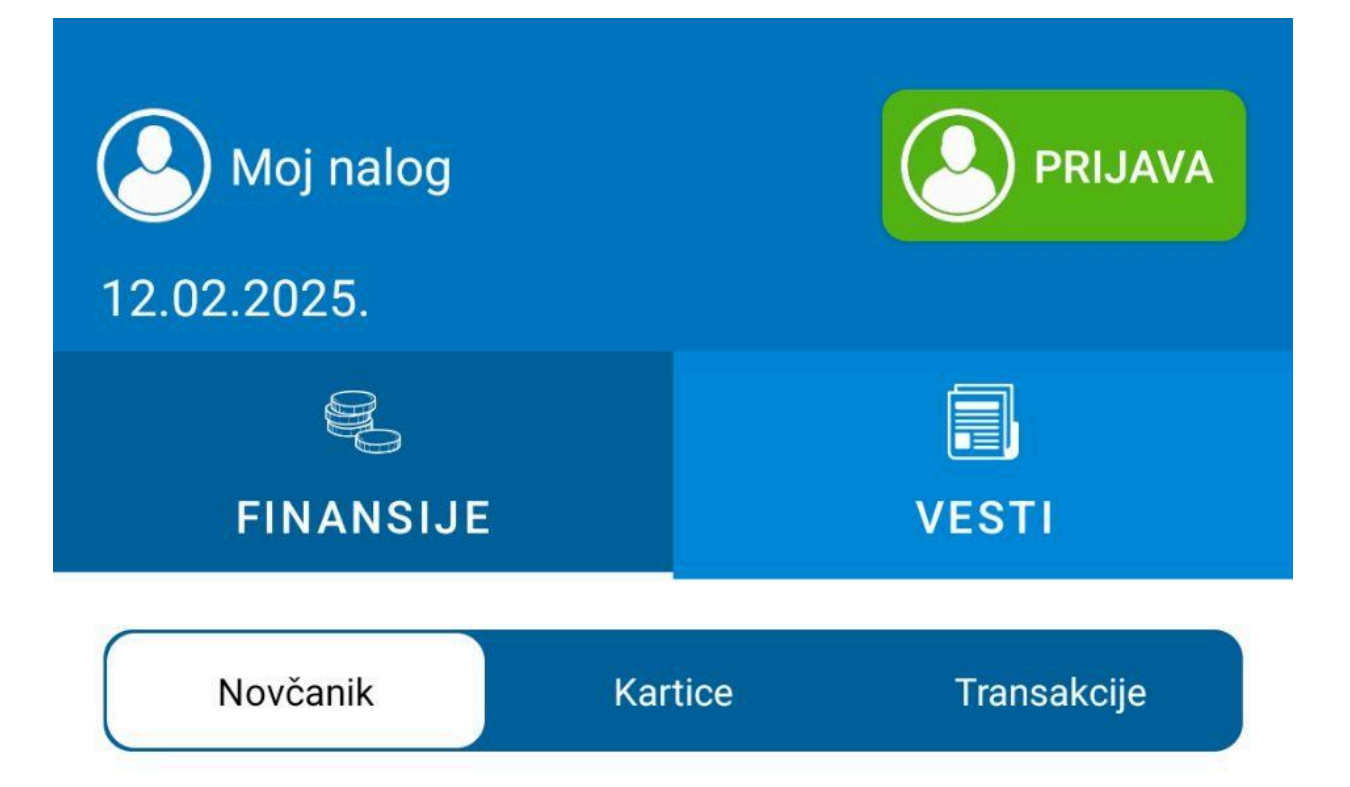

# UPLATA AVANSNIH NOVČANIH SREDSTAVA

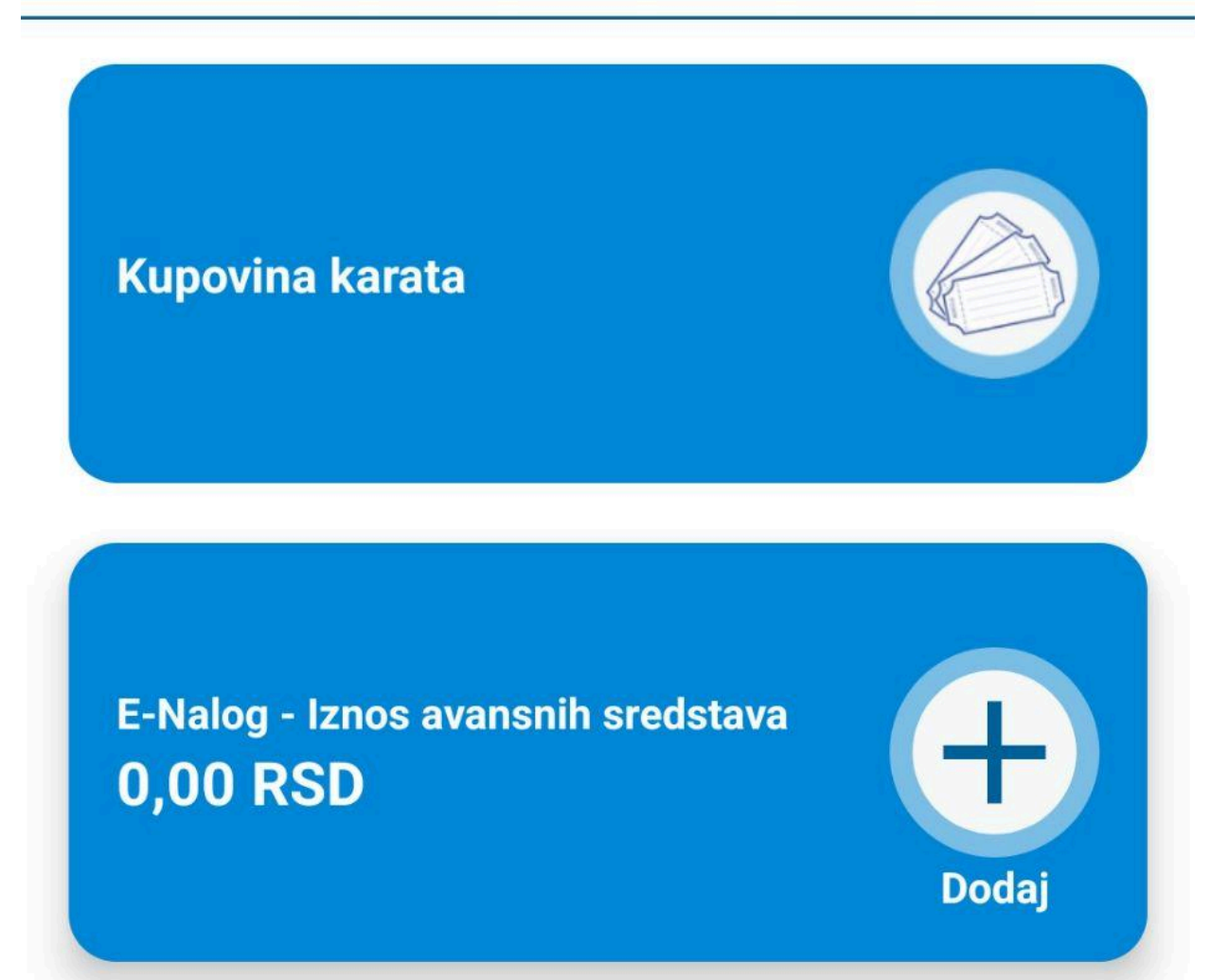

### Tab Moj NiCard

U donjem tabu, klikom na opciju "Moj NiCard" korisnik je predstavljen ekranom kao što je to prikazano na *Slici 3.* 

Moj NiCard ima ulogu povezivanja i prikaza NiCard korisničkih kartica kao i elektronskih novčanika.

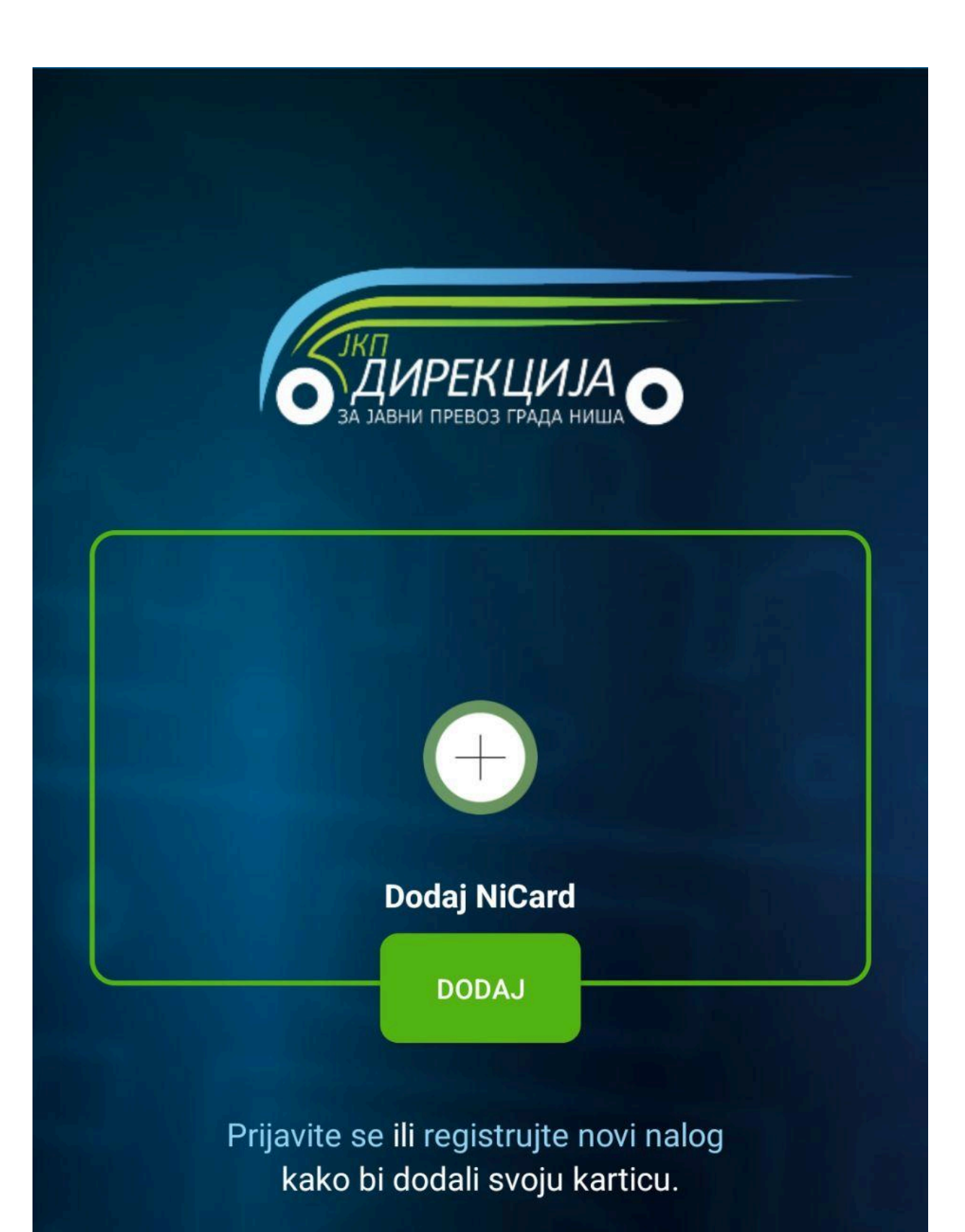

### Tab Podešavanja

U donjem tabu, klikom na opciju "Podešavanja" korisnik je predstavljen ekranom kao što je to prikazano na *Slici 4.* 

Podešavanja imaju ulogu kontrole i prikaza inormacija korisnika i same aplikacije.

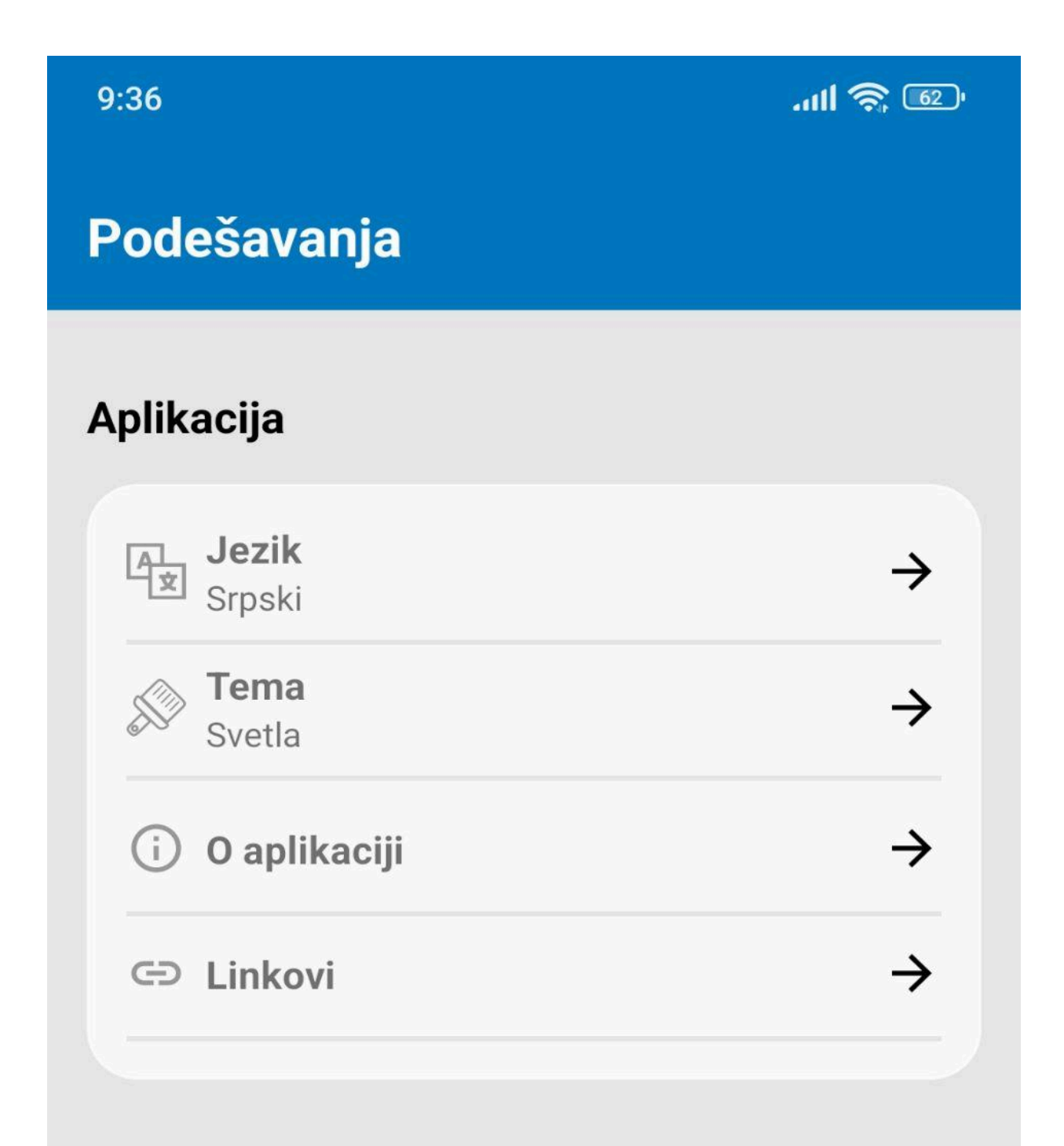

Promena Jezika

Klikom na opciju "Jezik" korisnik je predstavljen pop-ap prozorom na dnu ekrana kao što je to prikazano na *Slici 5.* 

# Podešavanja

# Aplikacija

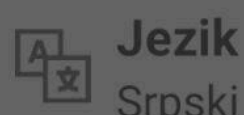

Srpski

 $\rightarrow$ 

 $\rightarrow$ 

 $\rightarrow$ 

 $\rightarrow$ 

**Tema** Svetla

i O aplikaciji

🗇 Linkovi

Klikom na jednu od ponuđenih opcija koja nije već odabrana, korisnik menja jezik aplikacije kao što je to prikazano na *Slici 6.* 

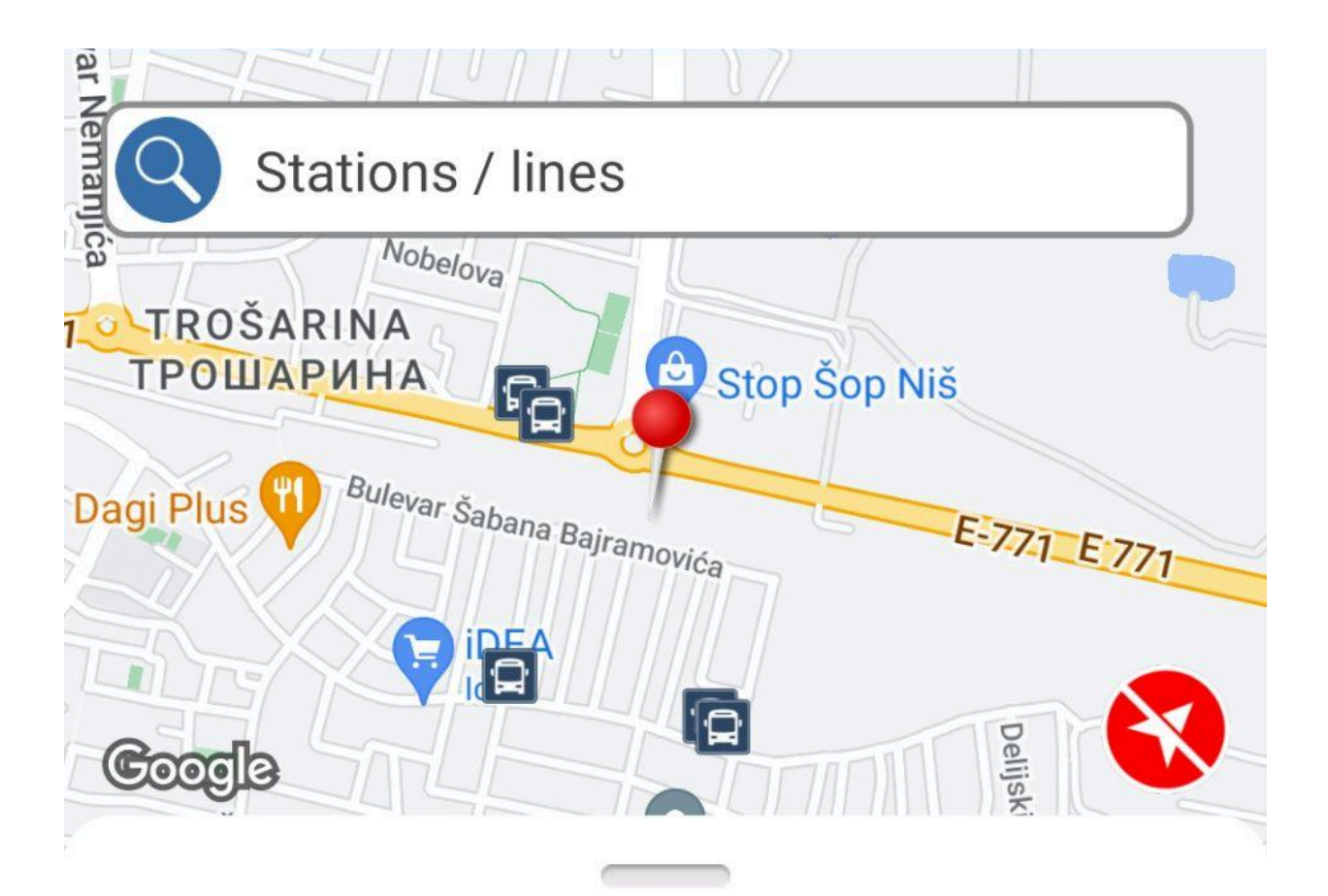

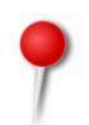

# Bulevar Mediana 21, Niš 18000, Serbia

### Stations near

|   | Ekonomska škola ( od centra)<br>(135)                               | DISTANCE<br>148 m        |
|---|---------------------------------------------------------------------|--------------------------|
|   | <b>13</b> 10 18 19 20 20A 21 21A                                    |                          |
| Ĺ | Ekonomska škola ( ka centru)<br>(134)<br>1 3 10 18 19 20 20A 21 21A | DISTANCE<br><b>176 m</b> |
| Þ | Svrljiškog partizanskog odreda ( ka<br>centru) (316)                | DISTANCE                 |

[Povratak na Podešavanja]

Promena Teme

Klikom na opciju "Tema" korisnik je predstavljen pop-ap prozorom na dnu ekrana kao što je to prikazano na *Slici 7.* 

# Podešavanja

# Aplikacija

Jezik Srpski

Svetla

i O aplikaciji

 $\rightarrow$ 

 $\rightarrow$ 

 $\rightarrow$ 

 $\rightarrow$ 

🗇 Linkovi

Klikom na jednu od ponuđenih opcija koja nije već odabrana, korisnik menja temu aplikacije kao što je to prikazano na *Slici 8.* 

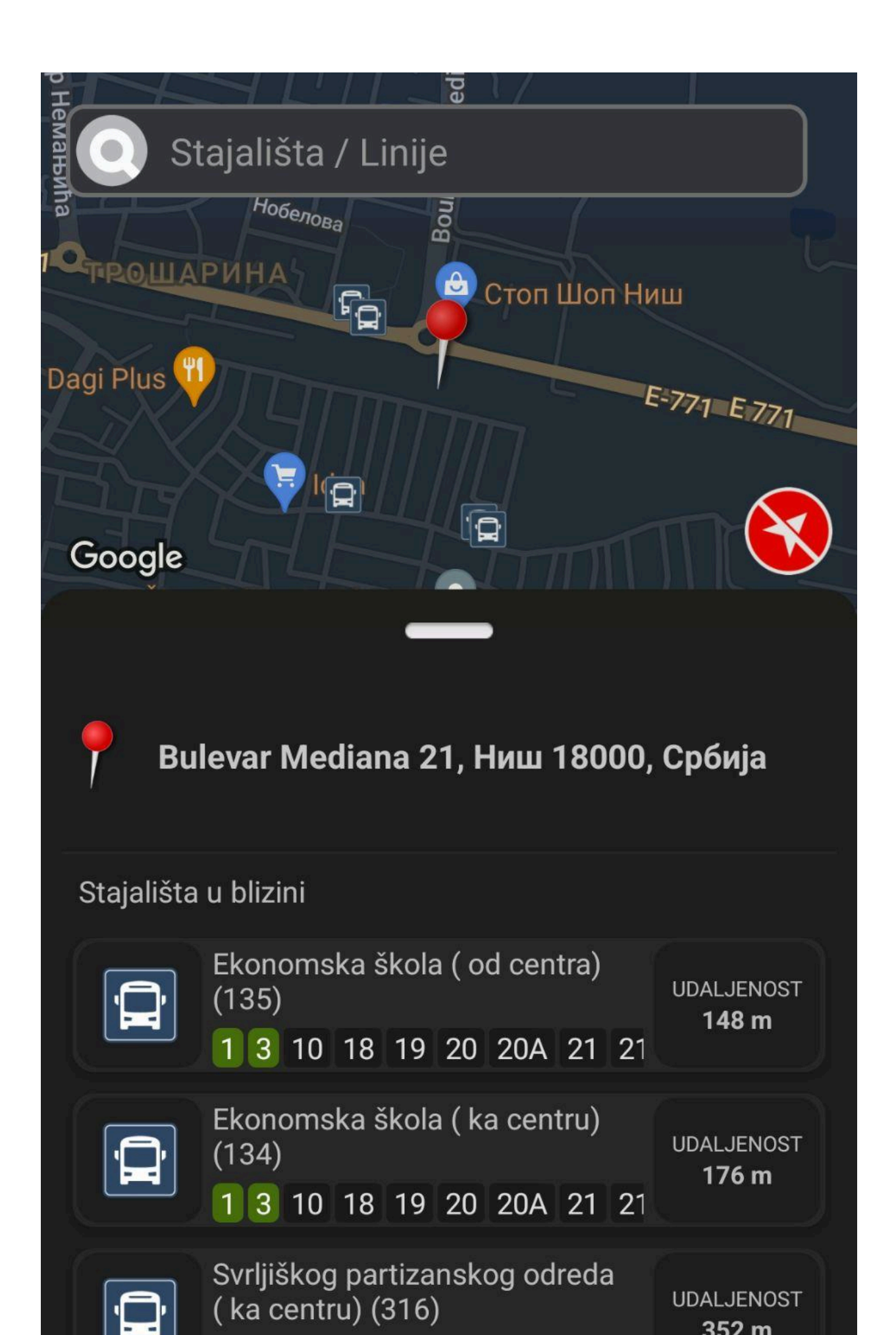

[Povratak na Podešavanja]

### O Aplikaciji

Klikom na opciju "O aplikaciji" korisnik je predstavljen ekranom kao što je to prikazano na Slici 9.

Na ovom ekranu se nalaze sve informacije o samoj aplikaciji. Na dnu ekrana se takođe mogu pronaći i Uslovi korišćenja kao i Politika privatnosti.

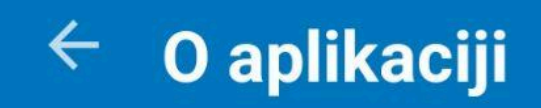

## Ime kompanije

Javno komunalno preduzeće, Direkcija za javni prevoz grada Niša, Niš

**Adresa** Generala Milojka Lešjanina 8

**Zemlja** Srbija

**Url kompanije** https://online.jgpnis.rs

Matični broj 20736674

**PIB** 107073107

Broj telefona +381 (18) 505-656

Email info@jgpnis.rs

Radno vreme

[Povratak na Podešavanja]

### Linkovi

Klikom na opciju "Linkovi" korisnik je predstavljen ekranom kao što je to prikazano na Slici 10.

Na ovom ekranu se nalaze 3 dugmeta koja eksternim linkovima vode do stranica koja koje predstavljaju.

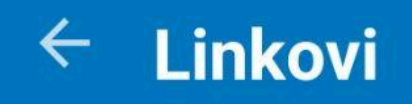

AKTUELNO

GRADSKI RED VOŽNJE

PRIGRADSKI RED VOŽNJE

[Povratak na tab Stajališta]

# Stajališta

Na ekranu taba Stajališta, prikazana je mapa grada Niša. Na sredini mape se nalazi "lokator", čioda koja predstavlja lokaciju korisnika (ukoliko ona nije automatski postavljena putem GPS-a). Pomeranjem lokatora na mapi se pojavljuju i nestaju 5 ikonica autobusa, koje predstavljaju 5 najbližih stanica u odnosu na lokator.

Detalji 5 najbližih stanica su predstavljeni u meniju "Stajališta u blizini" u prostoru ispod mape kao što je to prikazano na *Slici 11.* 

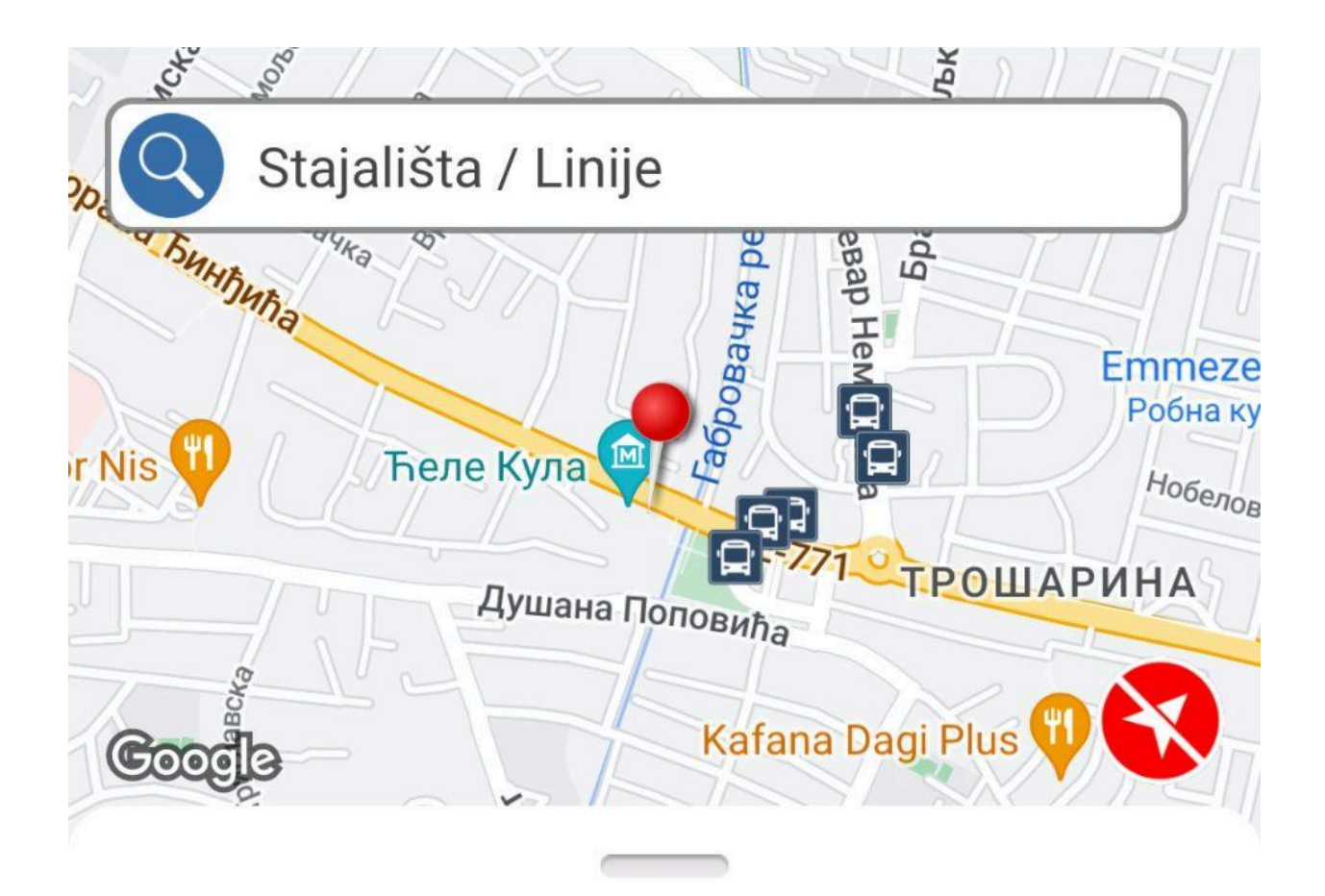

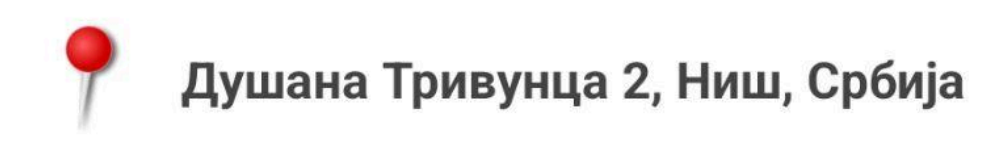

## Stajališta u blizini

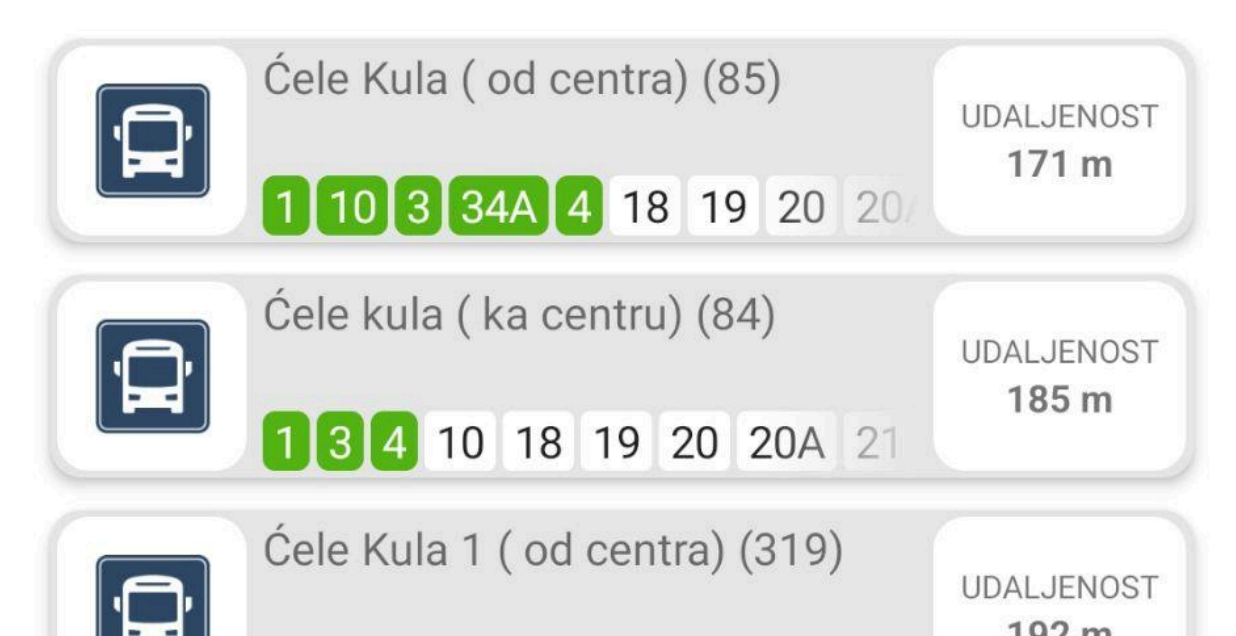

Klikom na jedno od stajališta, korisnik je predstavljen ekranom kao što je to prikazano na *Slici 12.* 

U prostoru menija gde su se ranije nalazila najbliža stajališta se sada nalaze dolasci vozila na odabrano stajalište, kao i sve linije koje prolaze kroz odabrano stajalište.

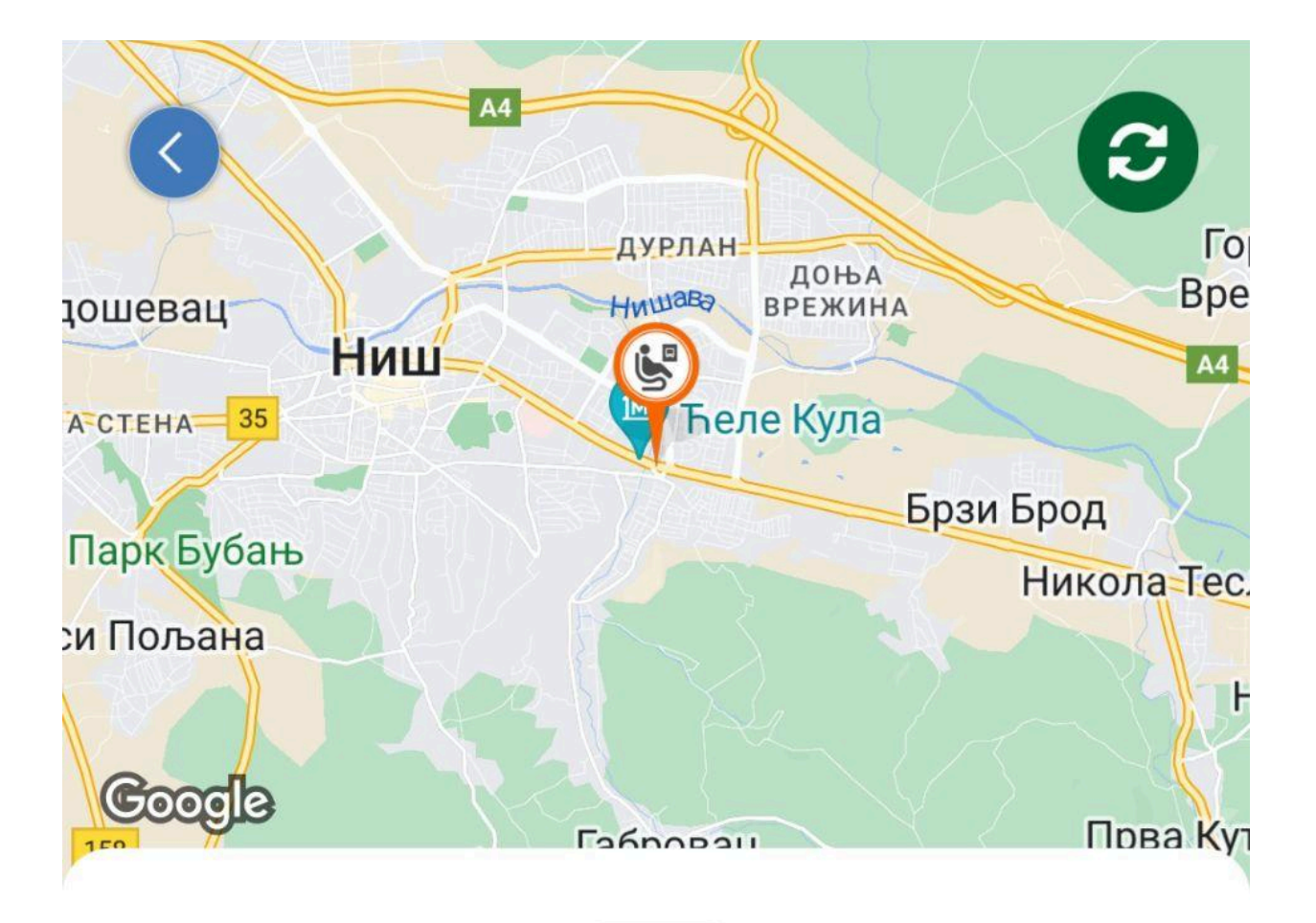

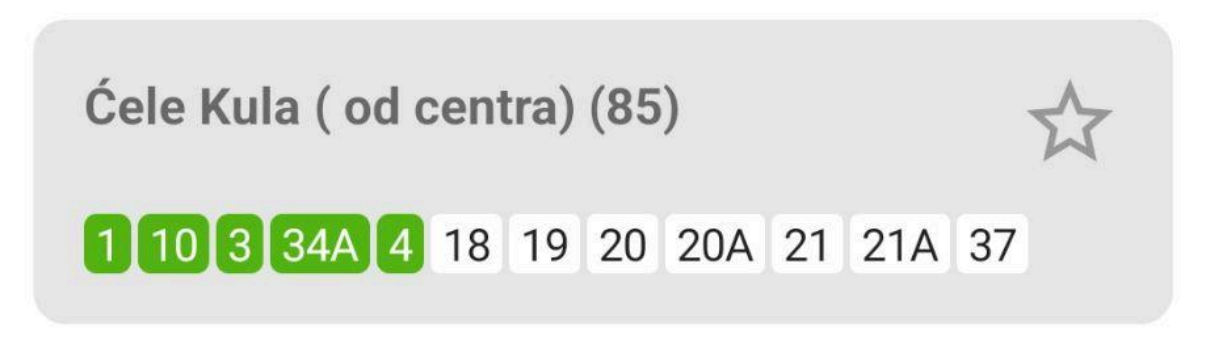

### Dolazak vozila

Kliknite za prikaz linije na mapi

| ਊ<br>10       | 9. maj - Ekonomska škola   | UDALJENOST U<br>STAJALIŠTIMA<br><b>4</b> |
|---------------|----------------------------|------------------------------------------|
| <b>⊉</b><br>1 | Ledena Stena - Niška Banja | UDALJENOST U<br>STAJALIŠTIMA<br><b>4</b> |

Klikom na neku od ponuđenih linija u meniju dolazaka, odabrana linija se iscrtava va mapi i prikazuje sva ostala stajališta te linije, kao i lokaciju vozila za tu liniju (predstavljeno crvenim pravougaonikom sa brojem linije), kao što je to predstavljeno na *Slici 13*.

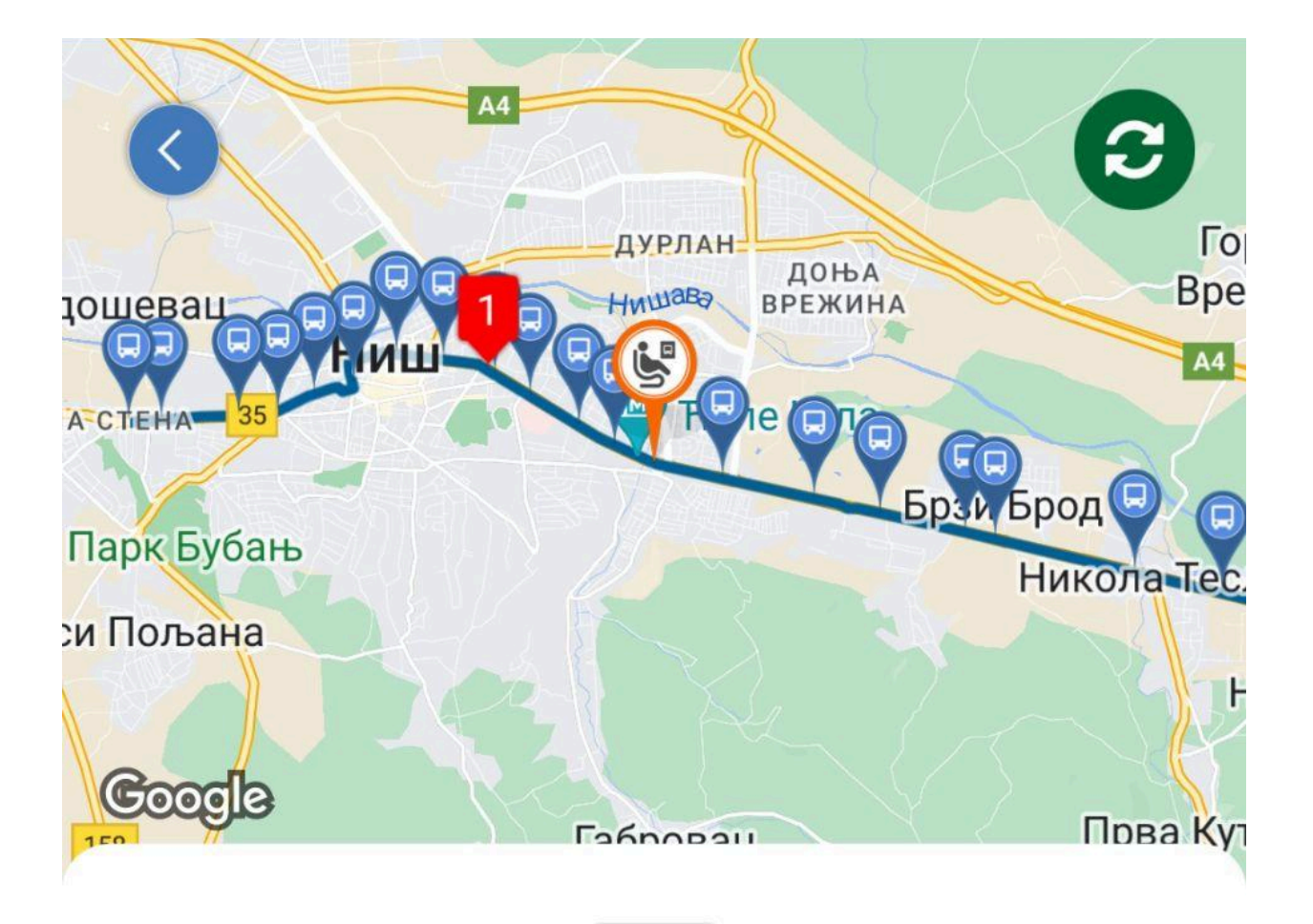

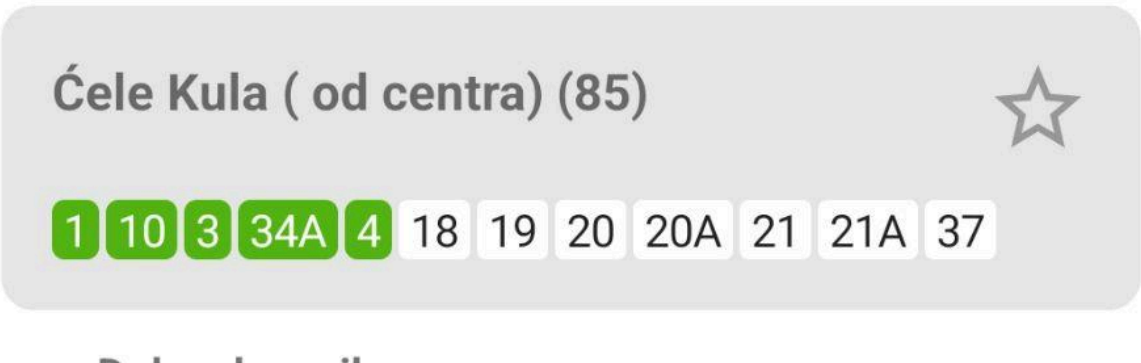

### Dolazak vozila

Kliknite za prikaz linije na mapi

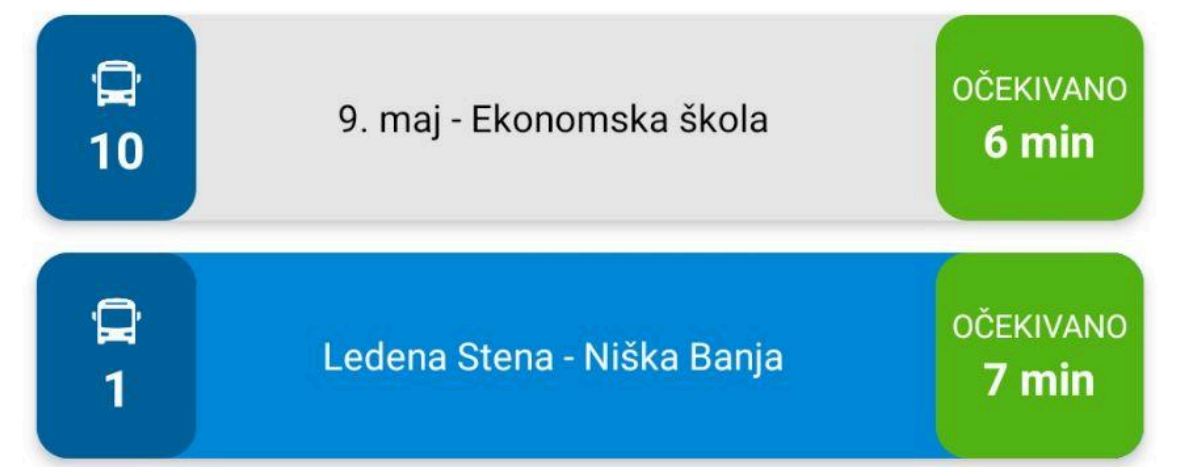

Klikom na neko od stajališta na liniji prikazuje naziv za isto, kao što je to predstavljeno na *Slici 14*.

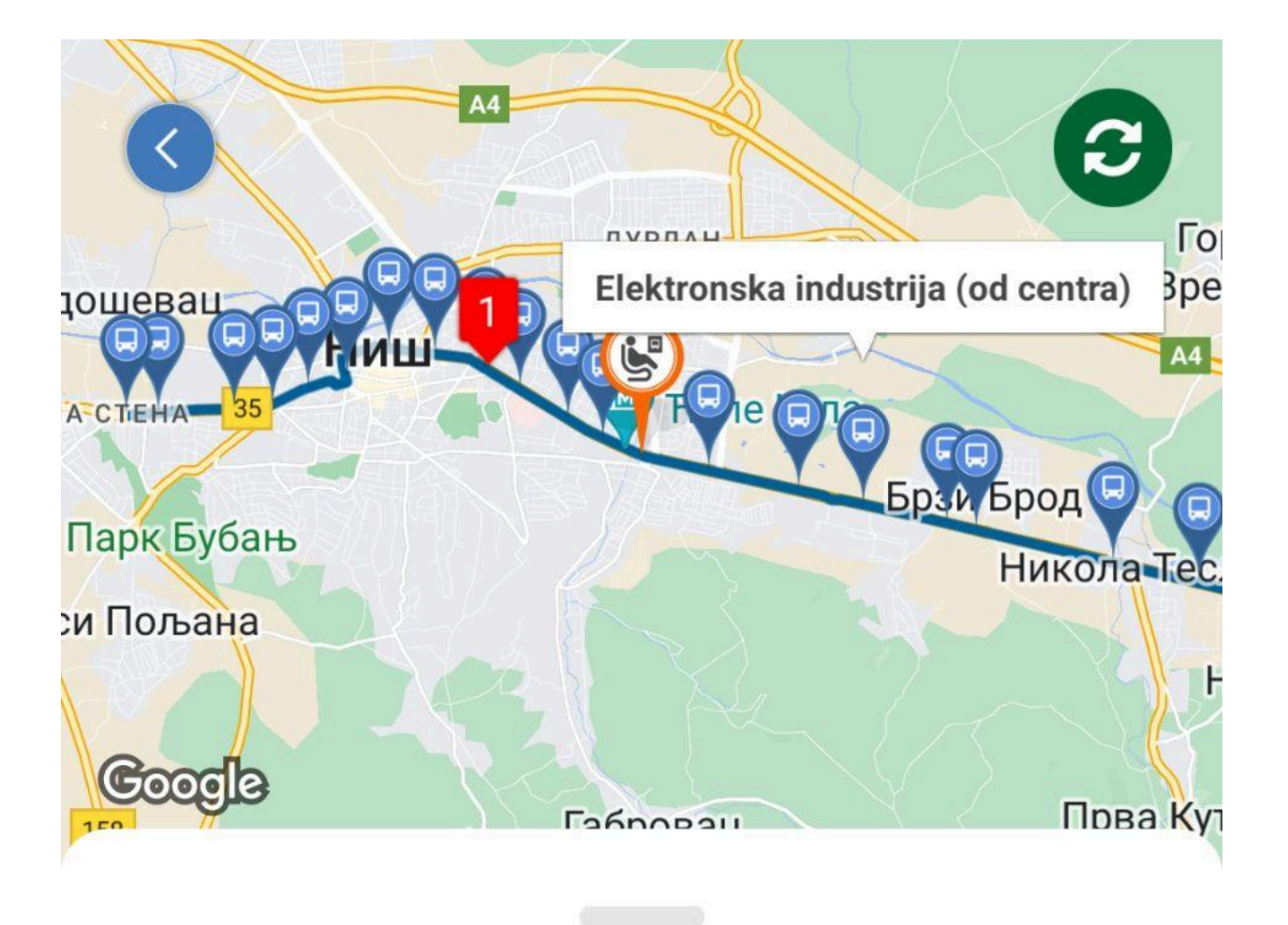

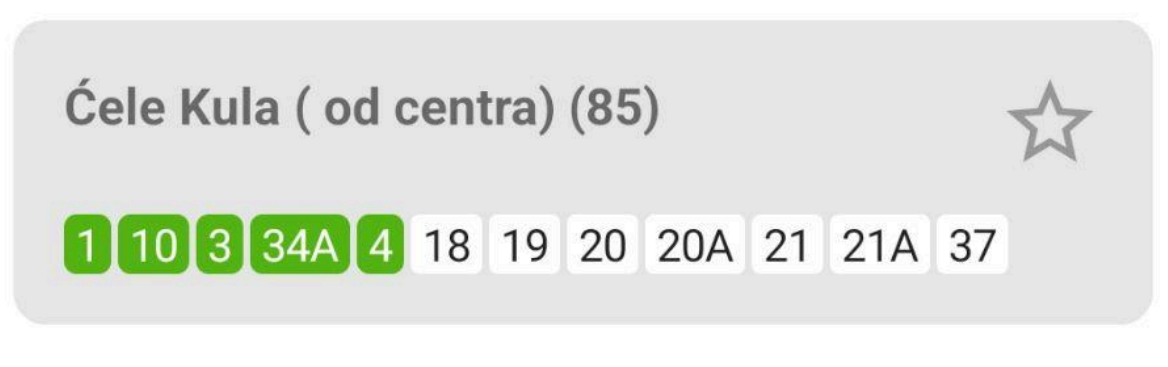

### Dolazak vozila

Kliknite za prikaz linije na mapi

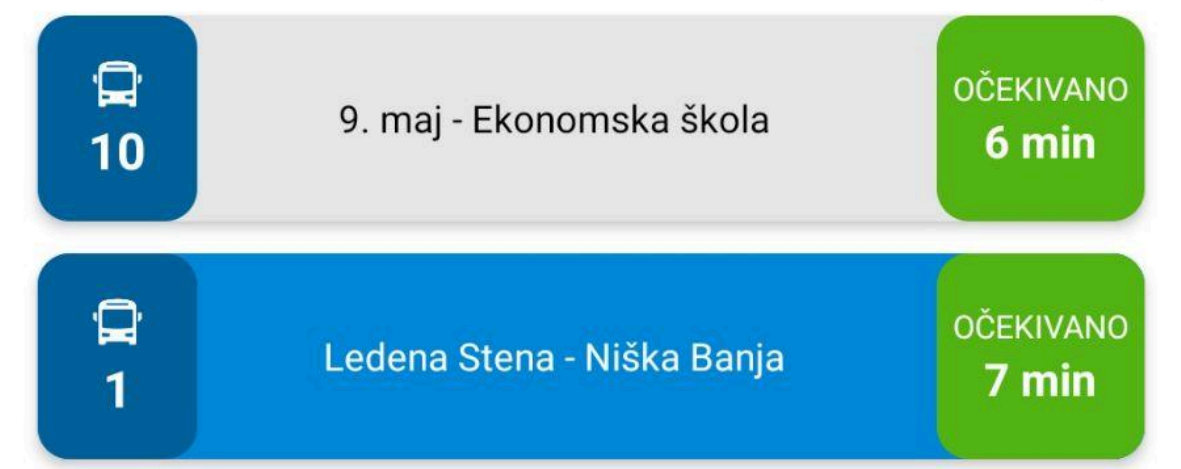

### Pretraga Stajališta

Klikom na polje pretrage "Stajališta / Linije" korisnik je predstavljen ekranom kao što je to prikazano na *Slici 15.* 

Korisnik je predstavljen sa opcijom pretrage stajlišta ili linije, kao i sa listom istih.

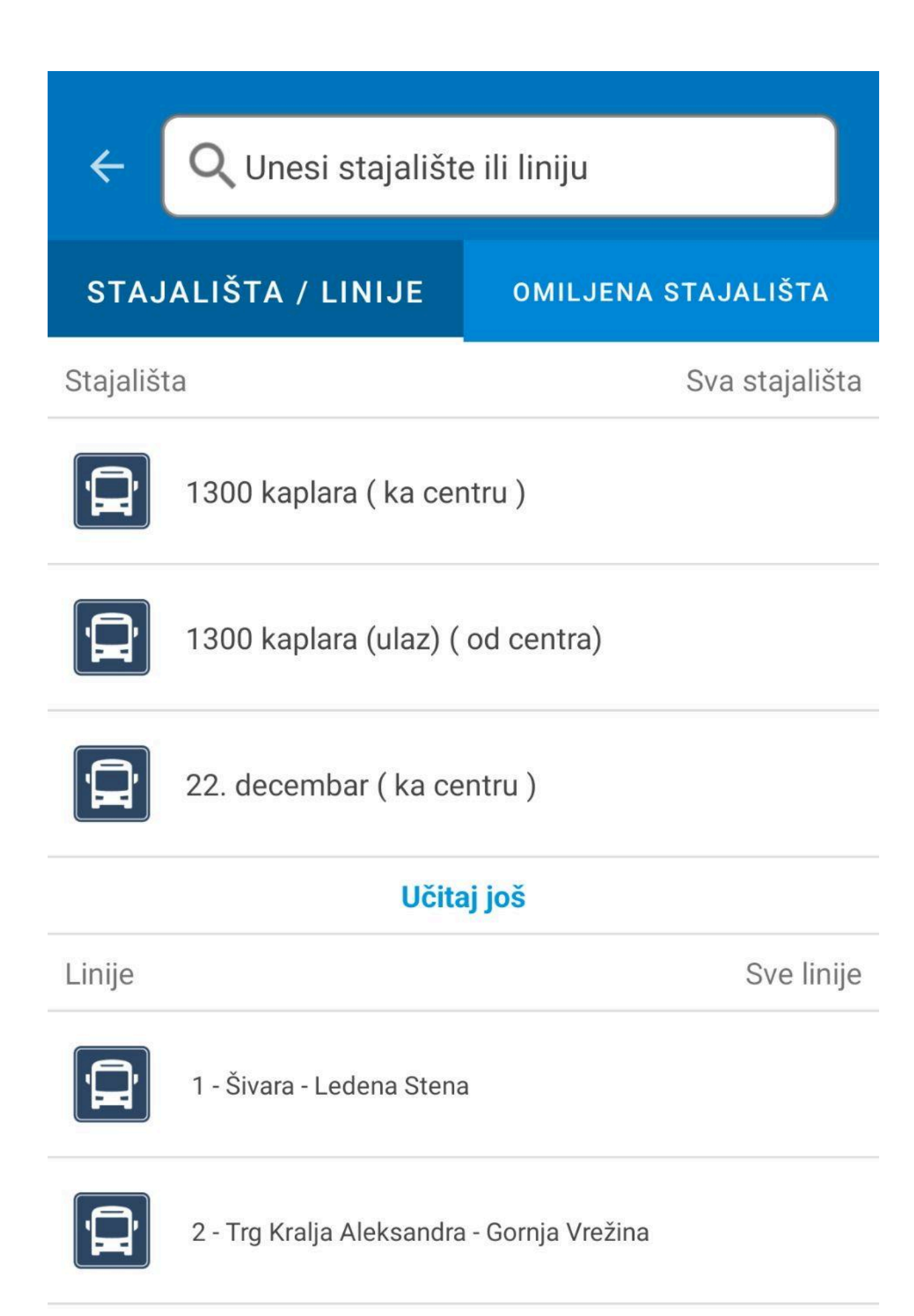

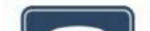

Klikom na opciju "Učitaj još" prikazuju se naredne tri opcije kao što je to prikazano na Slici 16.

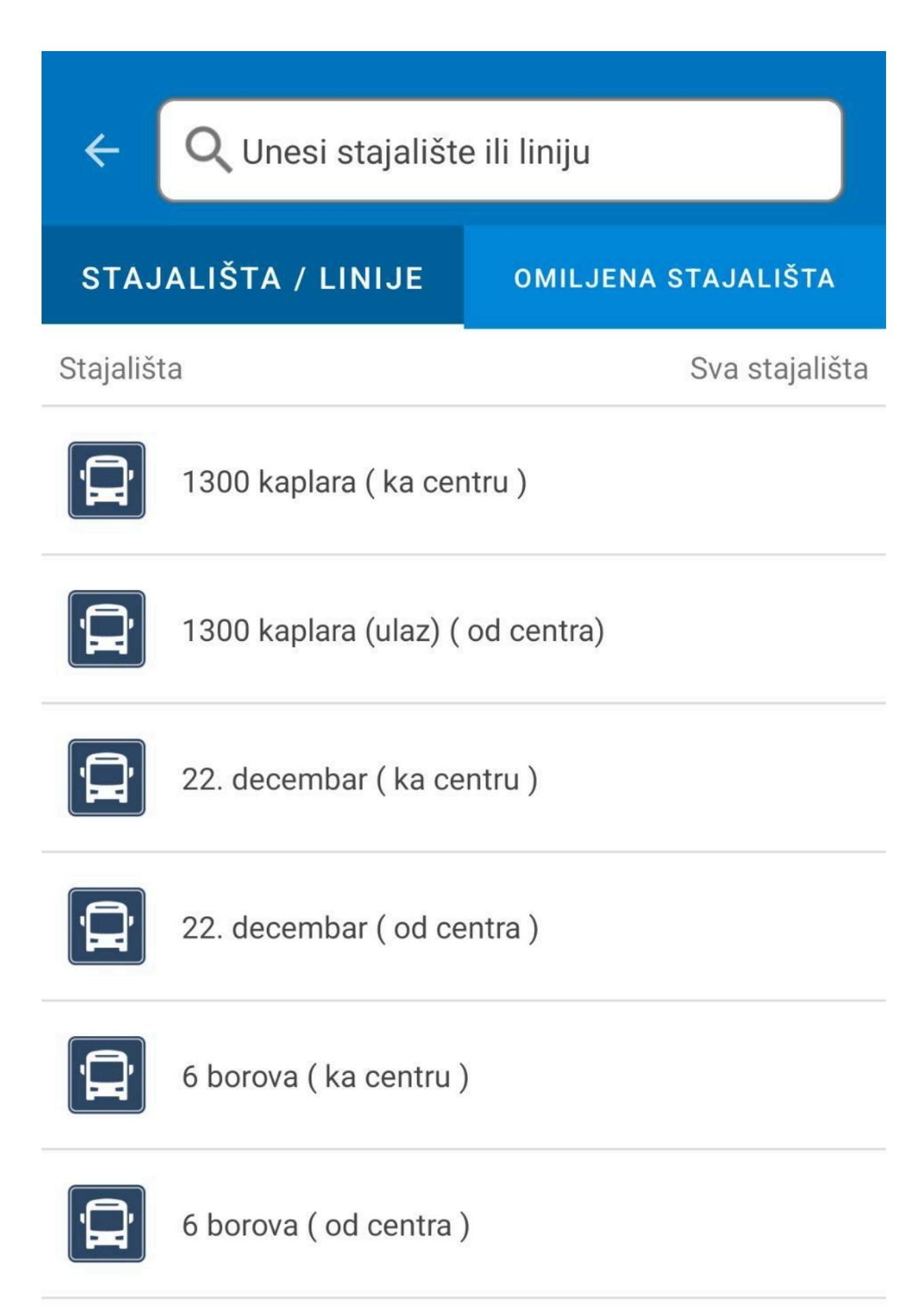

## Učitaj još

Klikom na neku od opcija stajališta, korisnik je predstavljen ekranom kao što je to prikazano na *Slici 17*.

Otvaranjem stajališta, korisnik je predstavljen sa lokacijom stajališta na mapi kao i sa ostalim informacijama za odabrano stajalište.

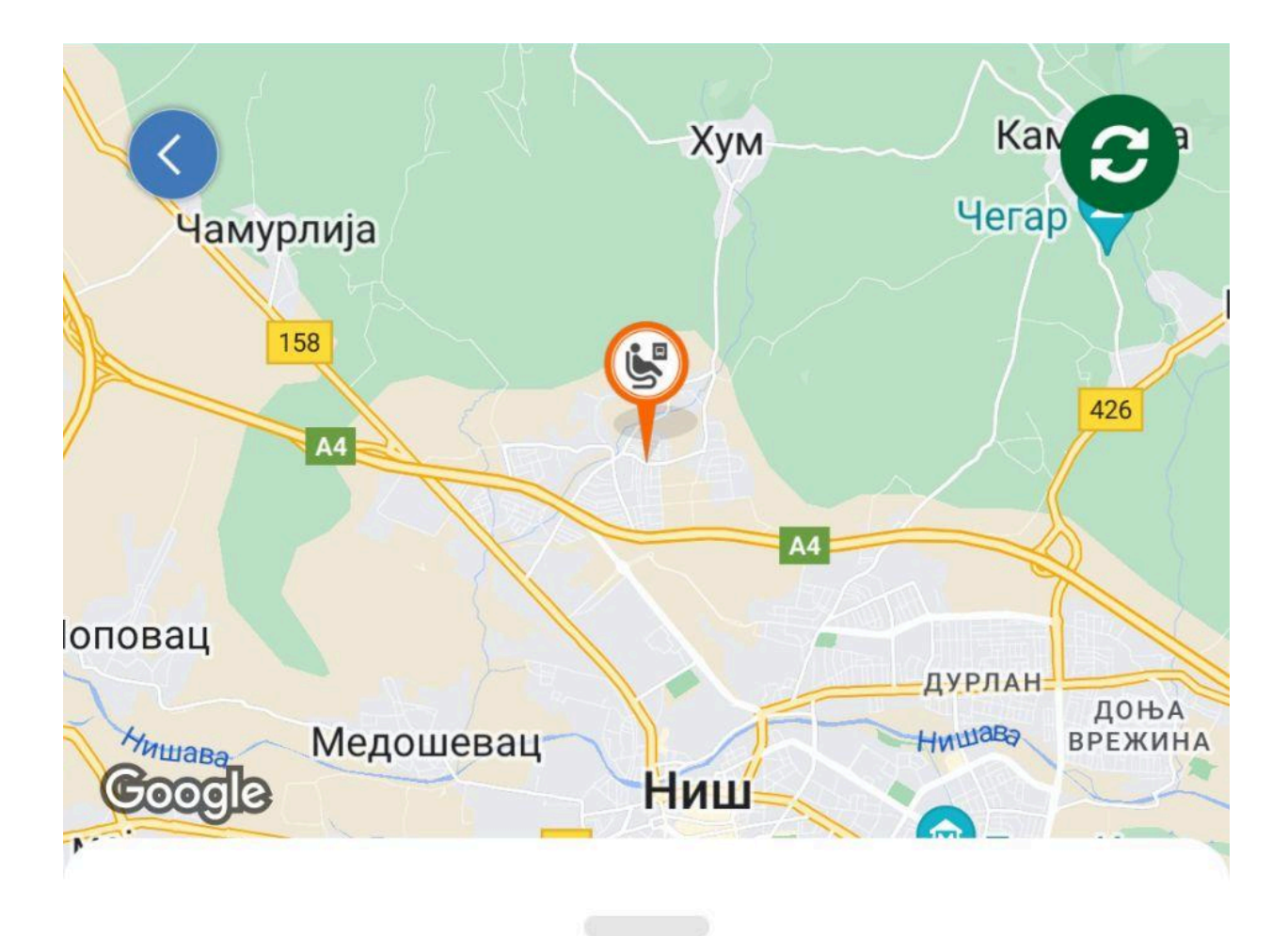

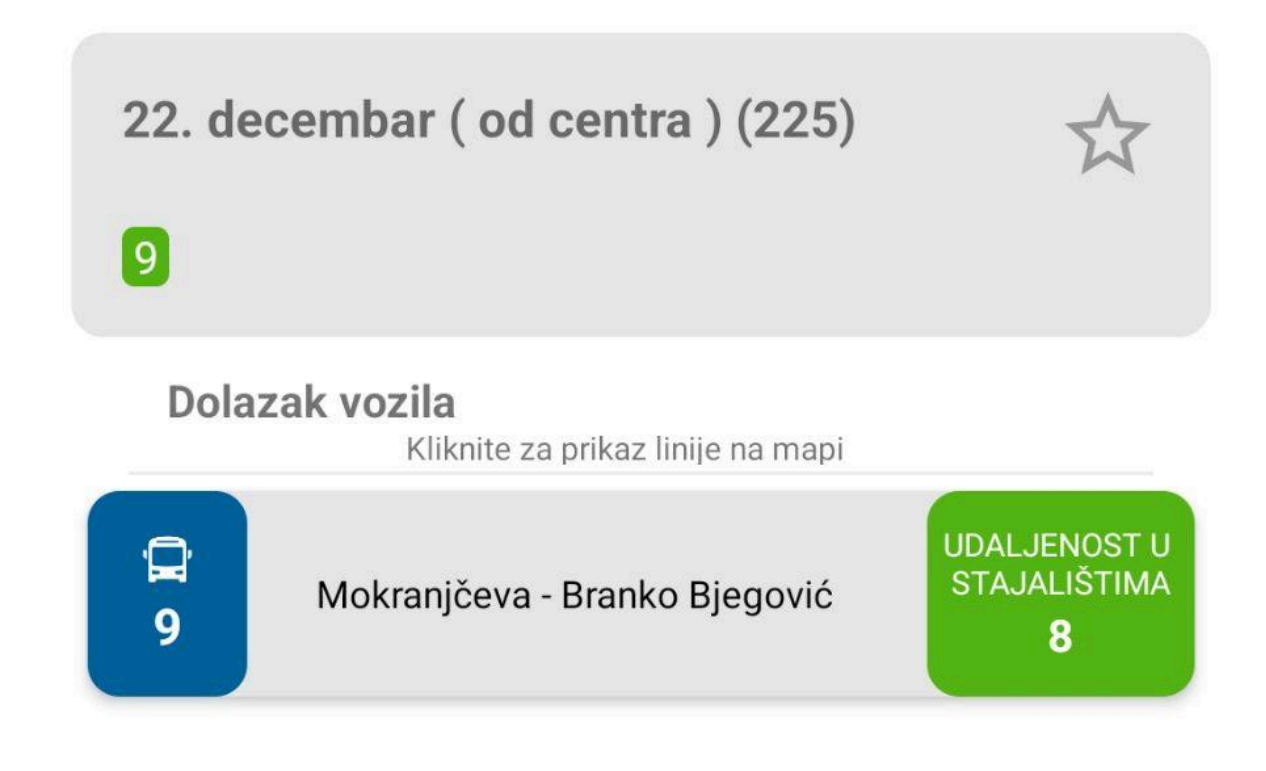

### Omiljena Stajališta

Klikom na zvezdu korisnik postavlja odabrano stajalište kao "Omiljeno" kao što je to prikazano na *Slici 18*.

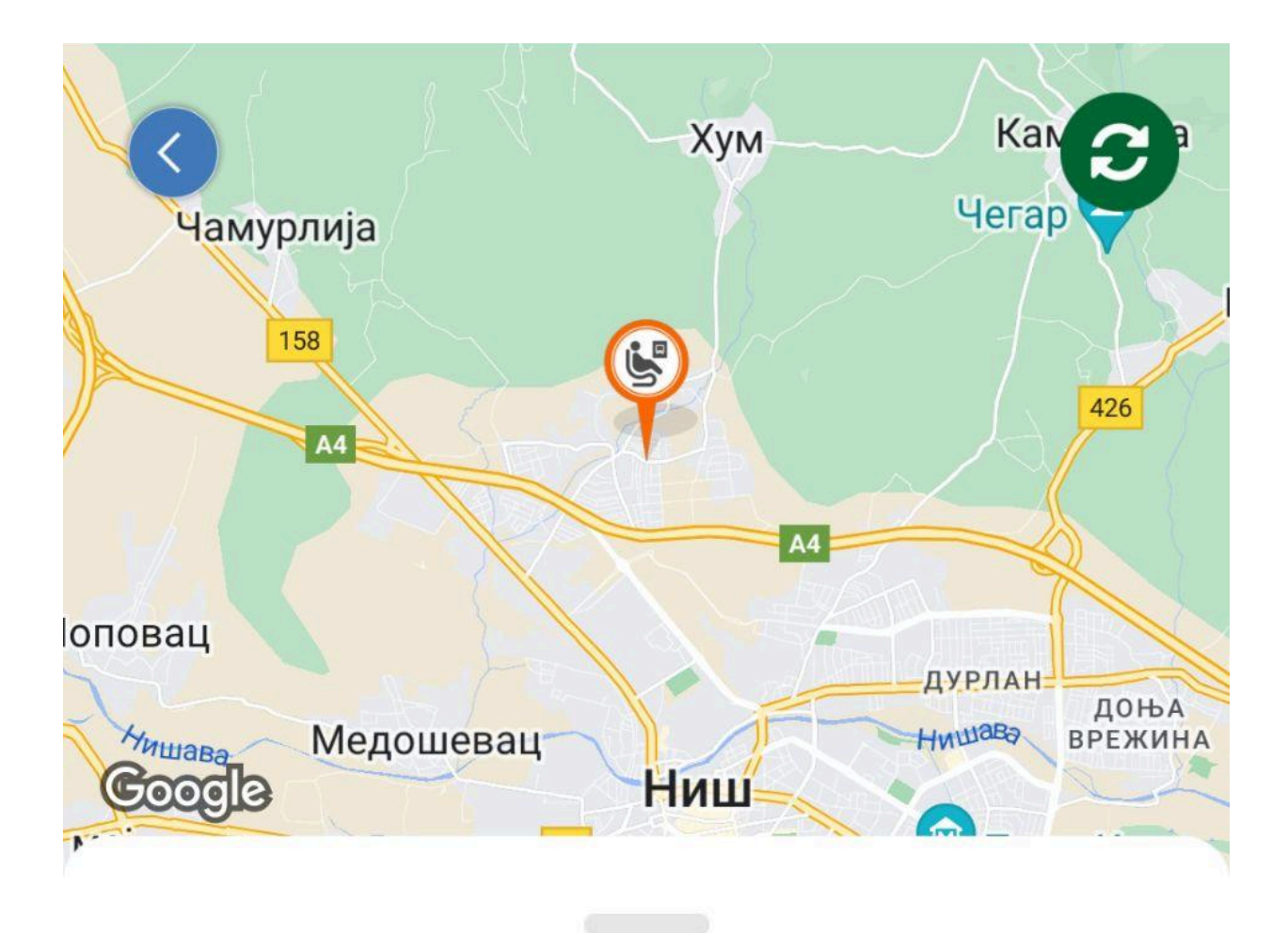

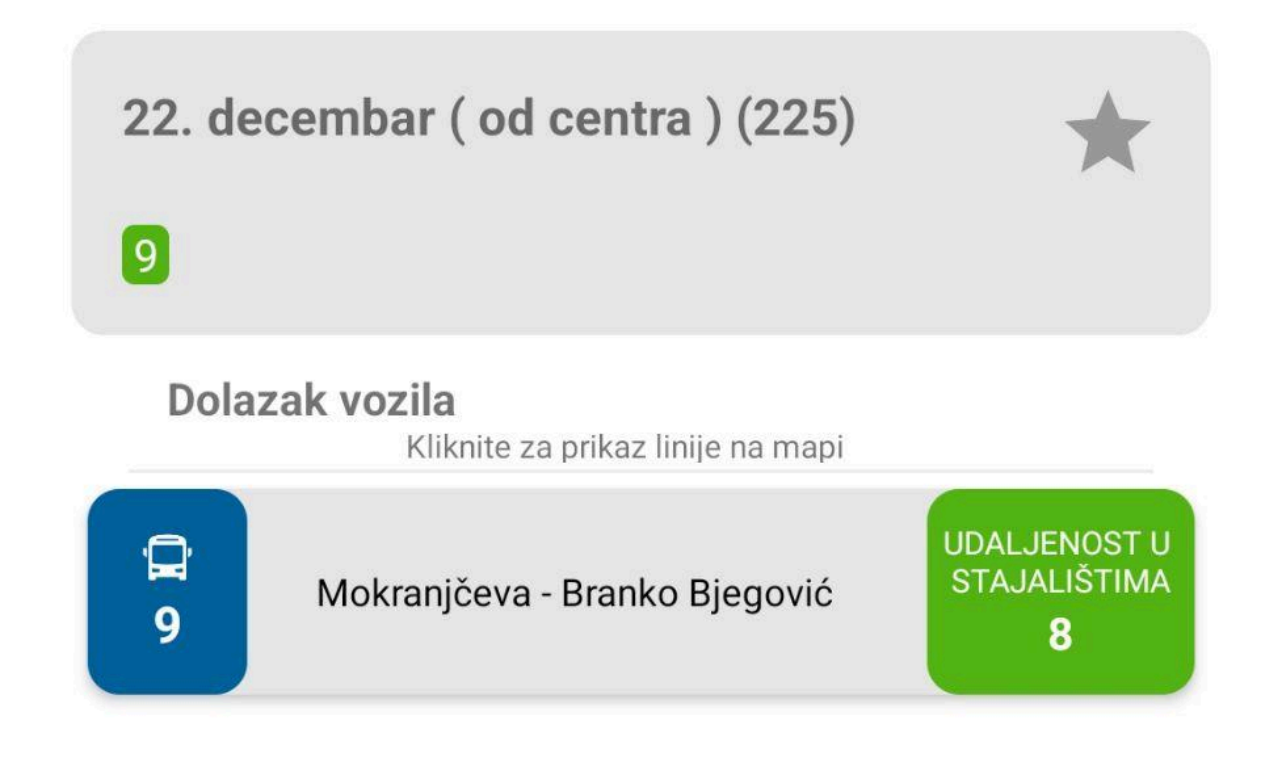
Klikom na liniiju pretrage "Stajališta / Linije" korisnik otvara ekran pretrage. Prelazom na karticu "Omiljena stajališta" korisnik je predstavljen ekranom sa listom omiljenih stajališta, kao što je to prikazano na *Slici 19*.

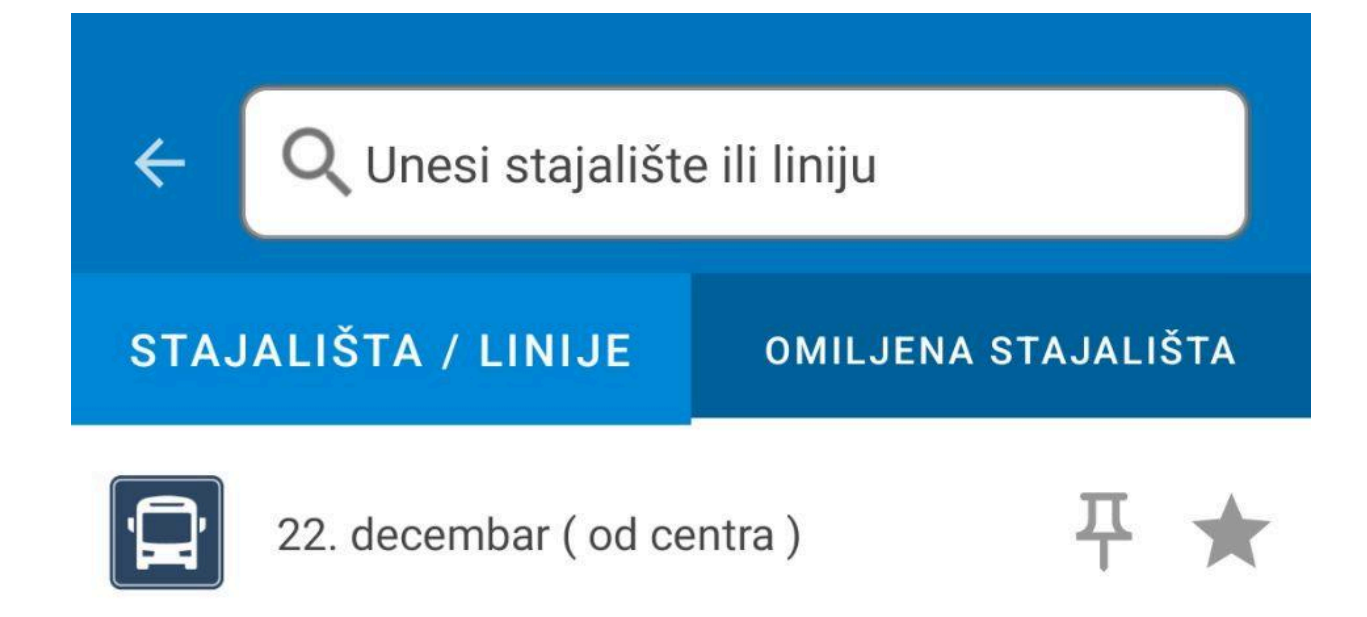

Klikom na ikonicu pina, korisnik trajno postavlja (pinuje) omiljeno stajalište u meniju sa najbližim stajalištima radi lakšeg pronalaženja kao što je to prikazano na *Slici 20*. Korisnik može da ima najviše pet pinovanih stajališta.

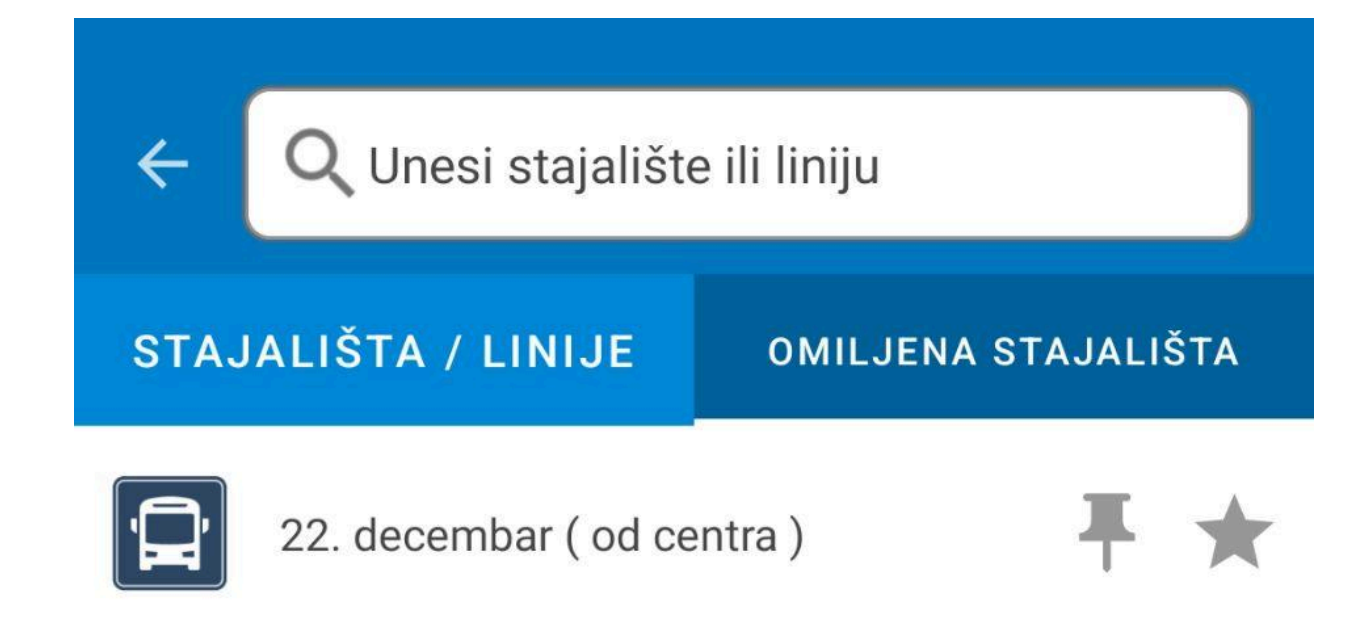

Povratkom na ekran mape, pinovana stajališta se prikazuju u meniju "Omiljena stajališta" kao što je to prikazano na *Slici 21*.

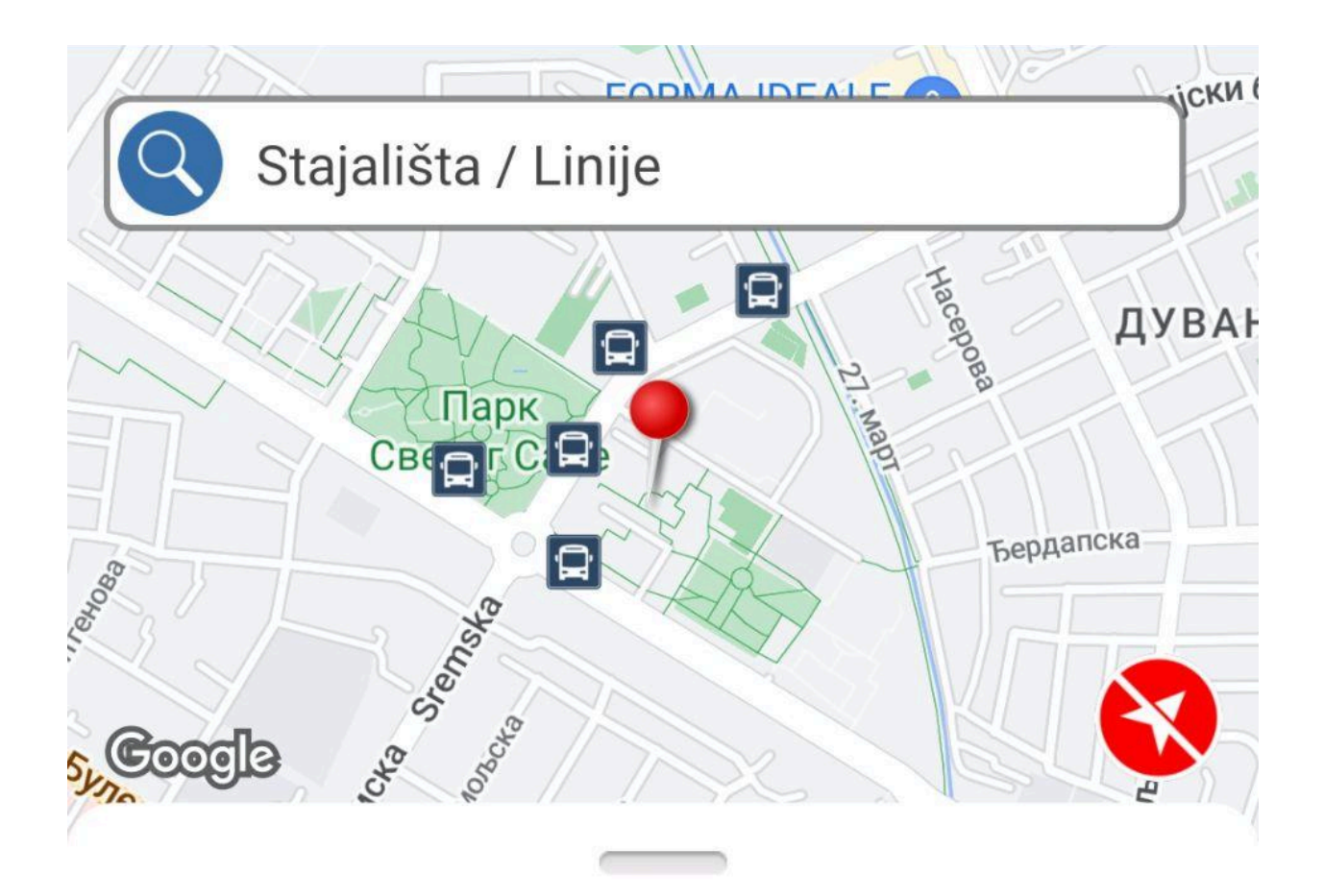

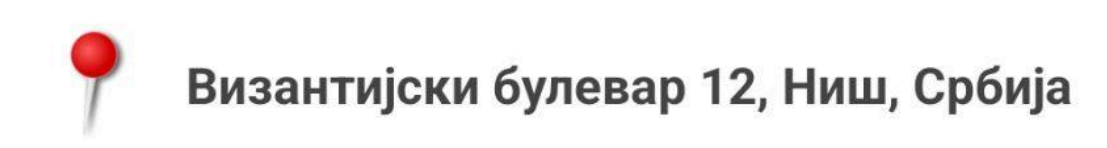

### Omiljena Stajališta (1)

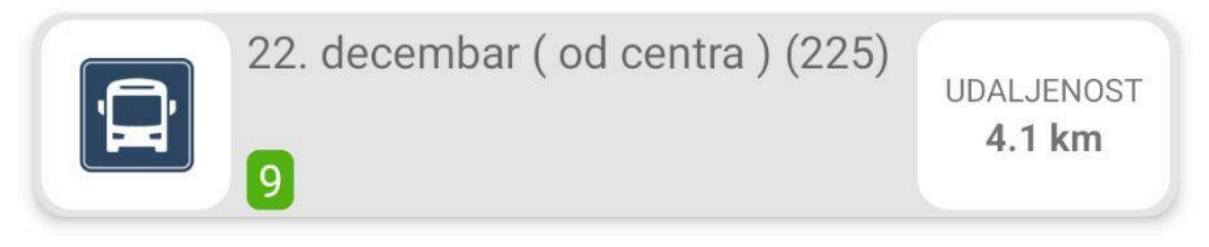

### Stajališta u blizini

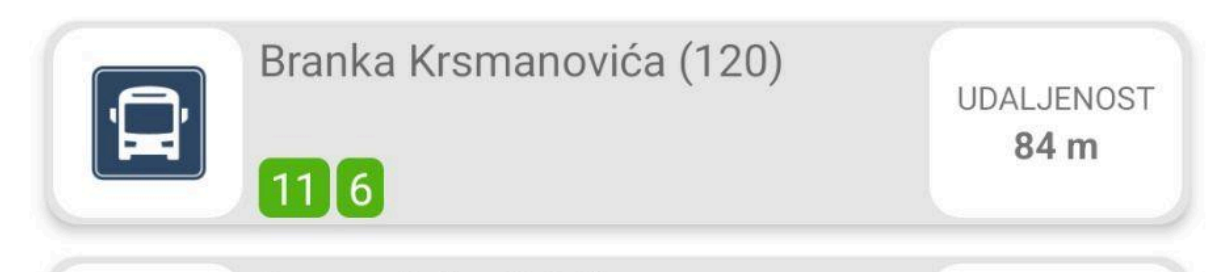

### Tajmlajn

Klikom na polje sa brojem linije i ikonicom vozila, korisnik otvara prikaz tajmlajna te linije kao što je to prikazano na *Slici 22*.

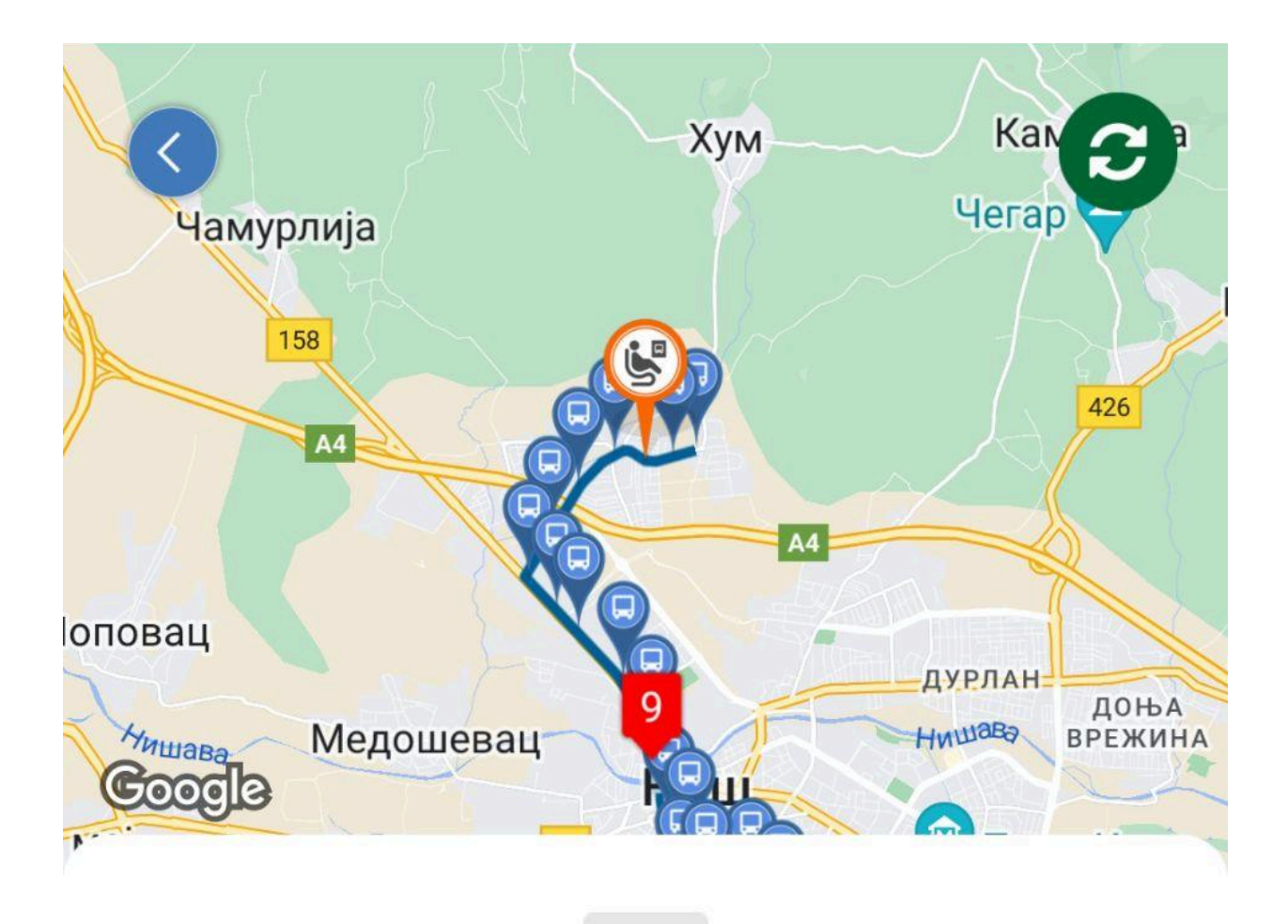

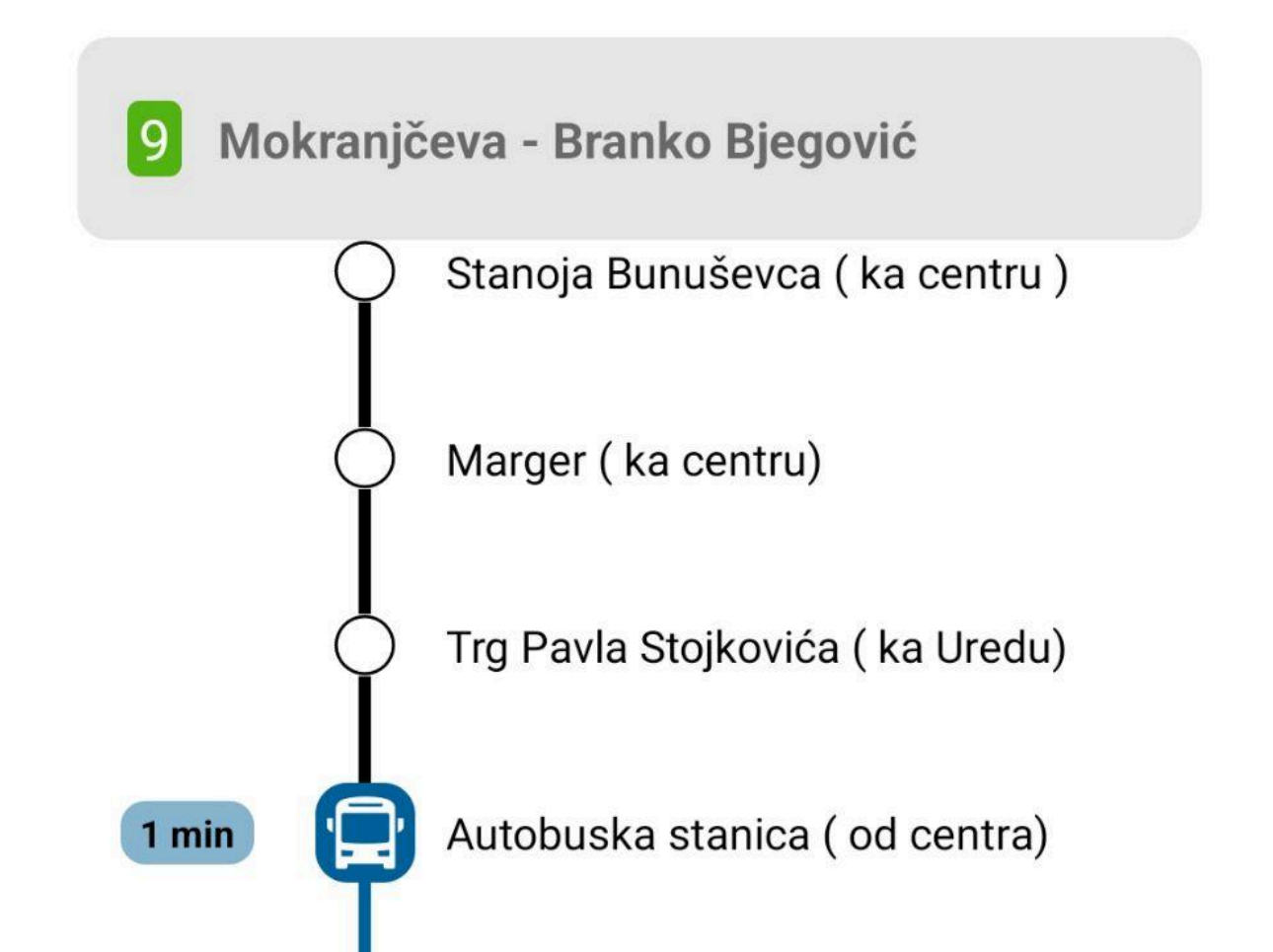

Klikom na neko od stajališta u tajmlajnu, korisnik je otvara prikaz tog stajališta kao što je to predstavljeno na *Slici 23*.

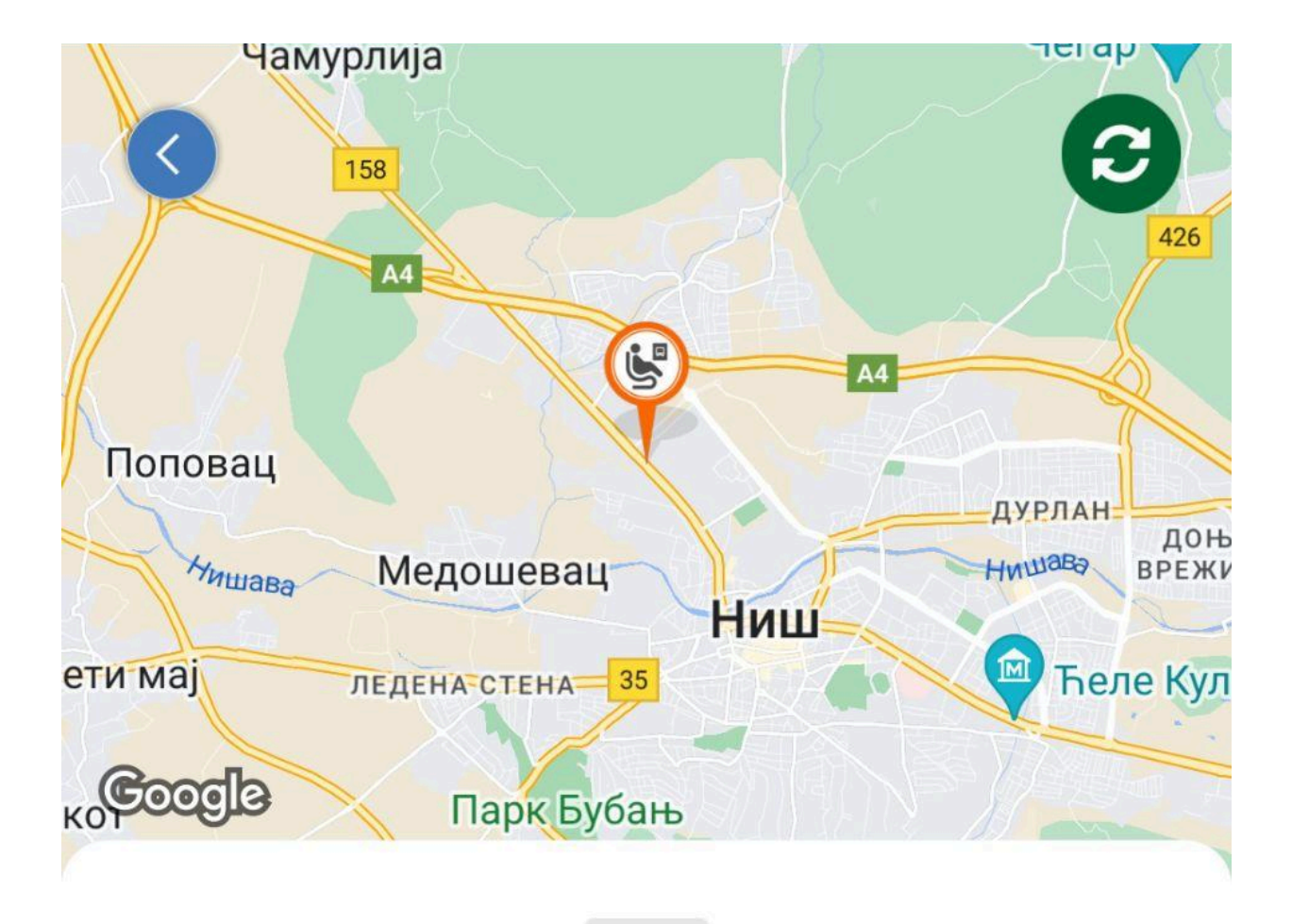

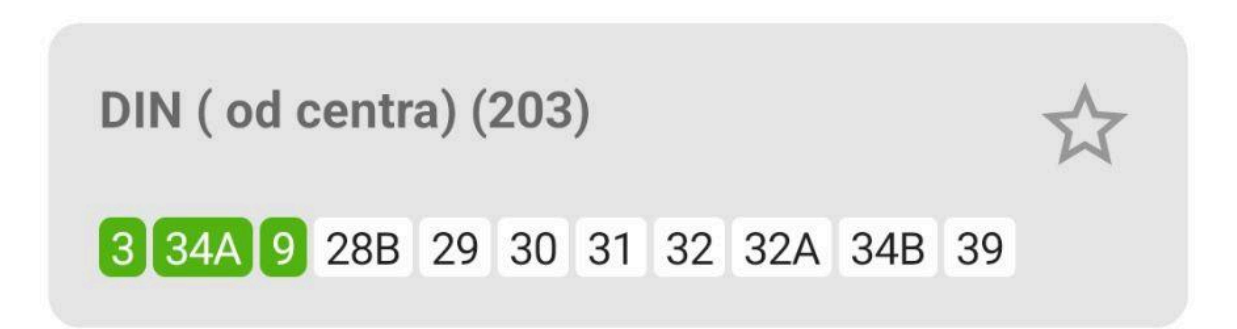

#### Dolazak vozila

Kliknite za prikaz linije na mapi

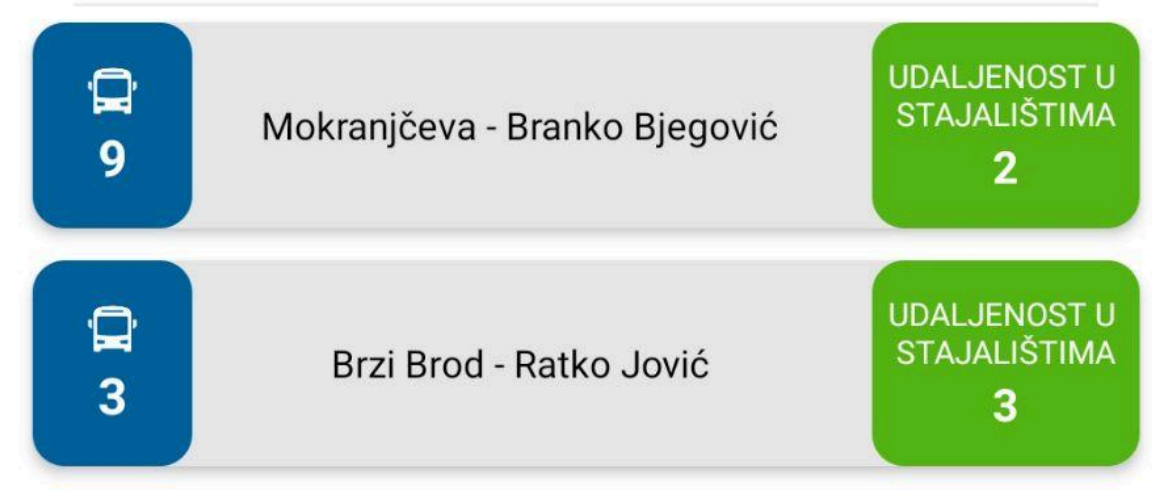

### Linije

Klikom na polje za pretragu, korisnik može pretražiti i linije kao što je to prikazano na Slici 24.

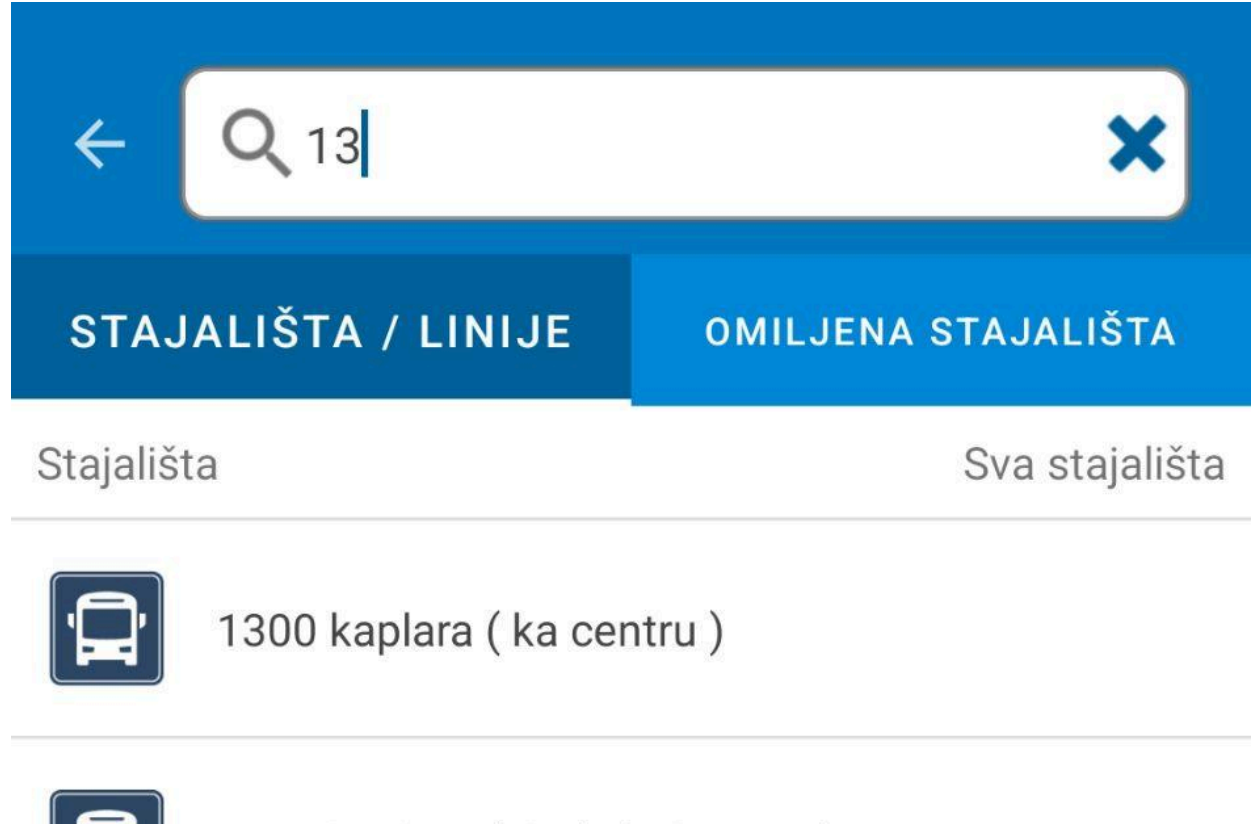

1300 kaplara (ulaz) ( od centra)

Linije

Sve linije

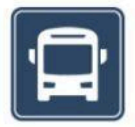

13 - Delijski Vis - Bulevar Nemanjića - Trg kralja Aleksandra Ujedinitelja

Klikom na jednu od ponuđenih opcija linija, korisnik je predstavljen detaljnim prikazom linije kao što je to prikazano na *Slici 25*.

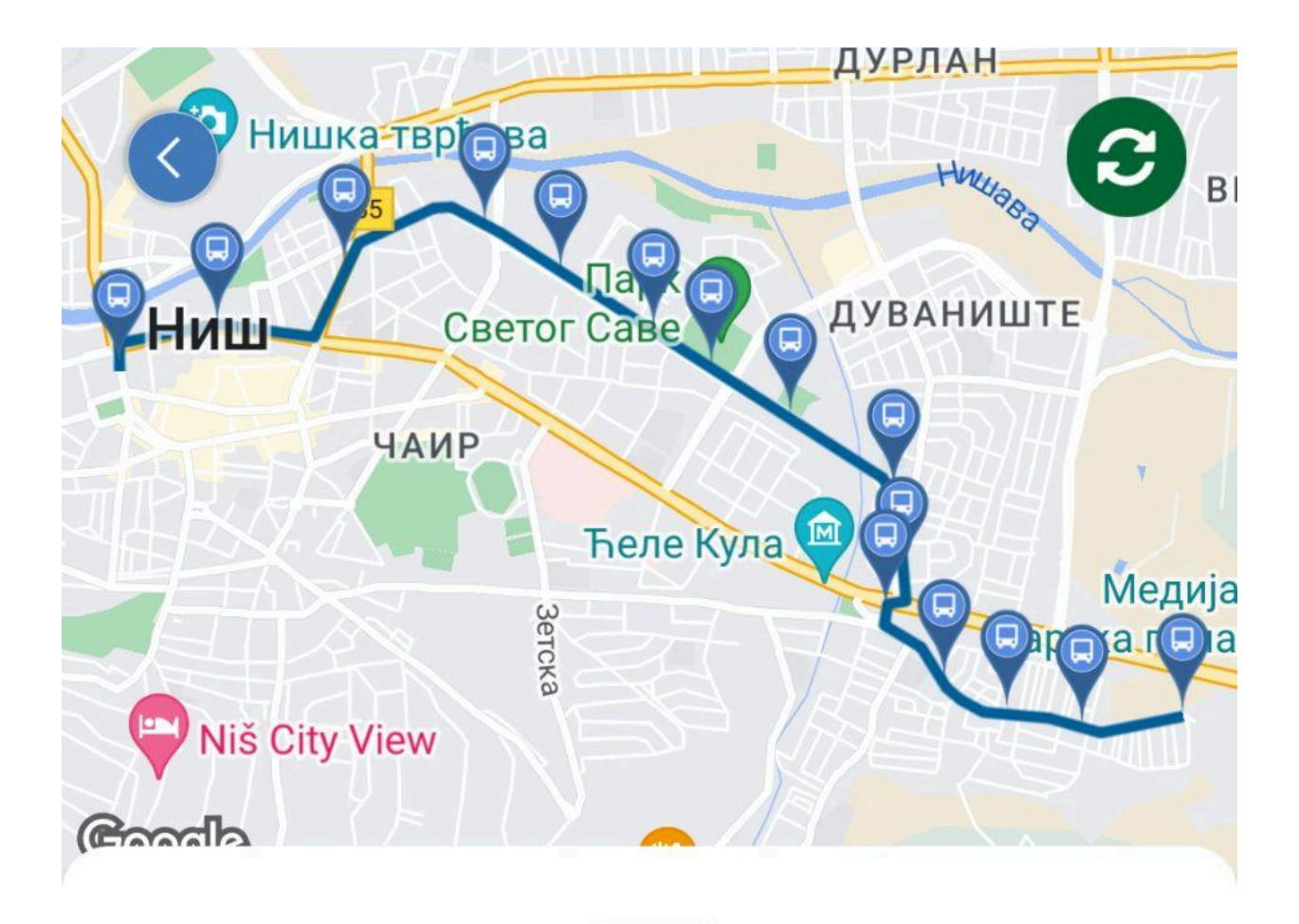

13 - Delijski Vis - Bulevar Nemanjića Trg kralja Aleksandra Ujedinitelja

13 - Delijski Vis - Bulevar Nemanji..

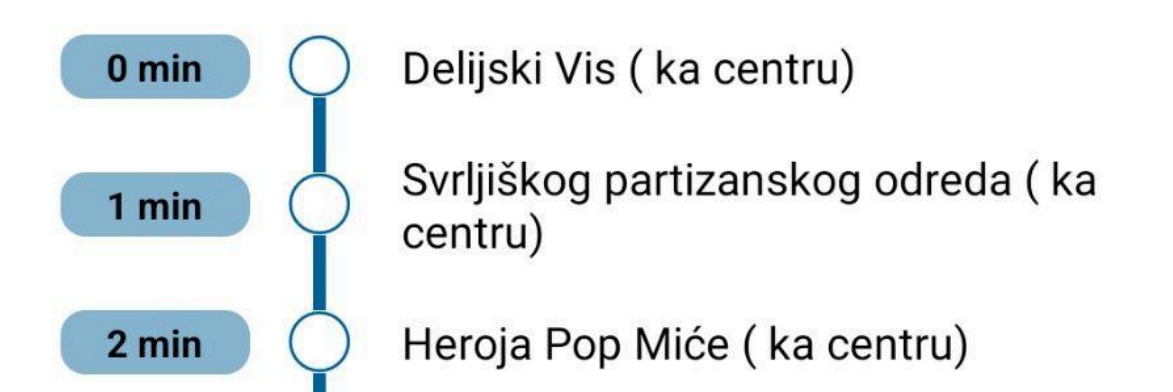

Detaljni prikaz linije sadrži opciju izbora Pod Linije, ukoliko on postoji. Odabirom jedne od izbora pod linija korisniku se pokazuje vreme koliko je predviđeno za vozilo od prvog do poslednjeg, kao i svakog između, stajališta na toj liniji.

Klikom na polje sa brojem linije i nazivmo, korisniku je predstavljen pop-ap prozor sa izborom pod linije kao što je to prikazano na *Slici 26*.

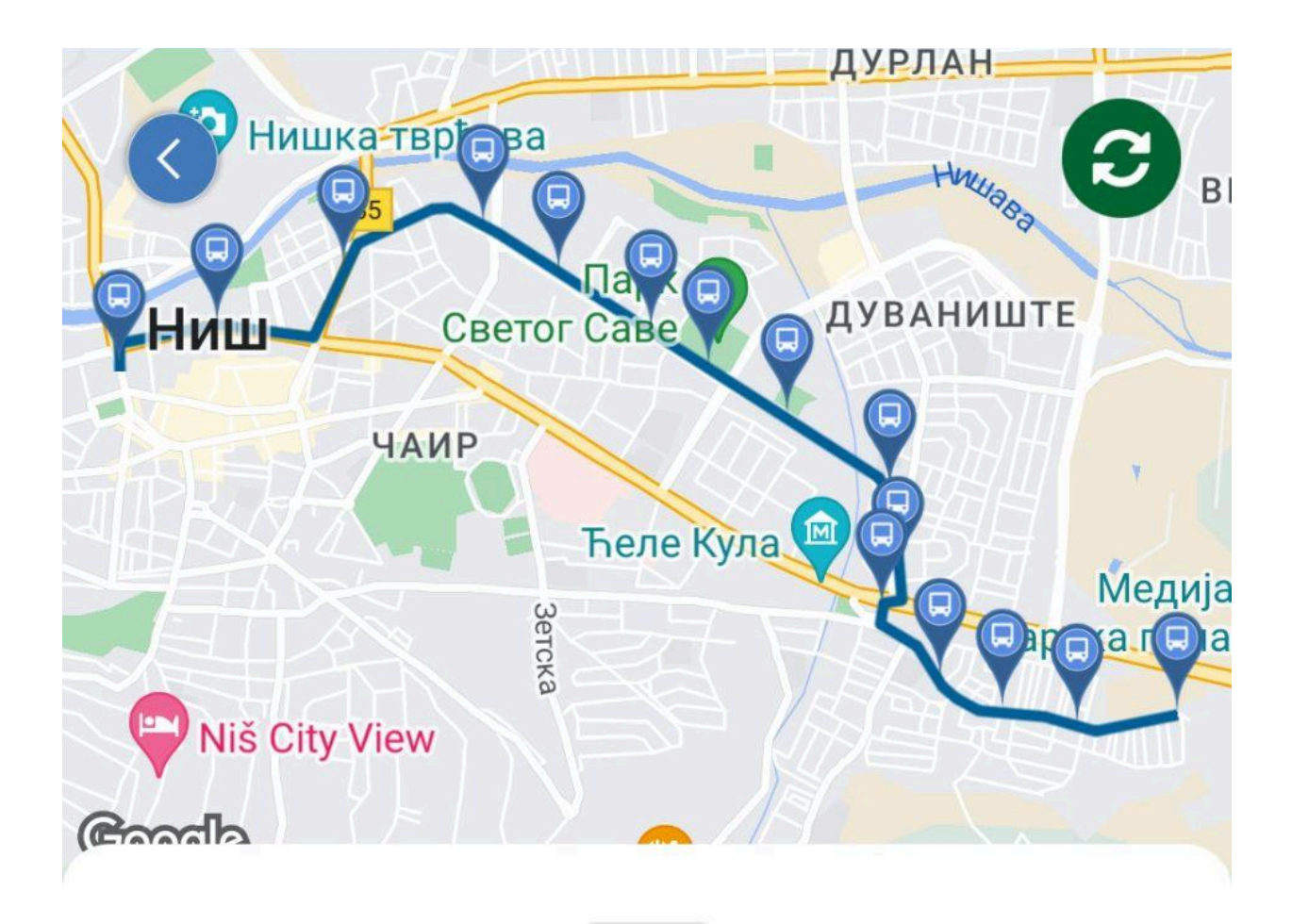

13 - Delijski Vis - Bulevar Nemanjića Trg kralja Aleksandra Ujedinitelja

- 13 Delijski Vis Bulevar Nemanjića Trg kralja Alek..
- 13 Trg kralja Aleksandra Ujedinitelja Bulevar Nem..
- 13 Trg kralja Aleksandra Ujedinitelja Bulevar Nem..
- 13 Ćele-kula Bulevar Nemanjića Trg kralja Aleks..

Klikom na neku od ponuđenih pod linija, korisnik bira tu pod liniju što outomatski menja listu stajališta kao i izgled iscrtane linije na mapi se menja u zavisnosti od trase pod linije, koa što je to prikazano na *Slici* 27.

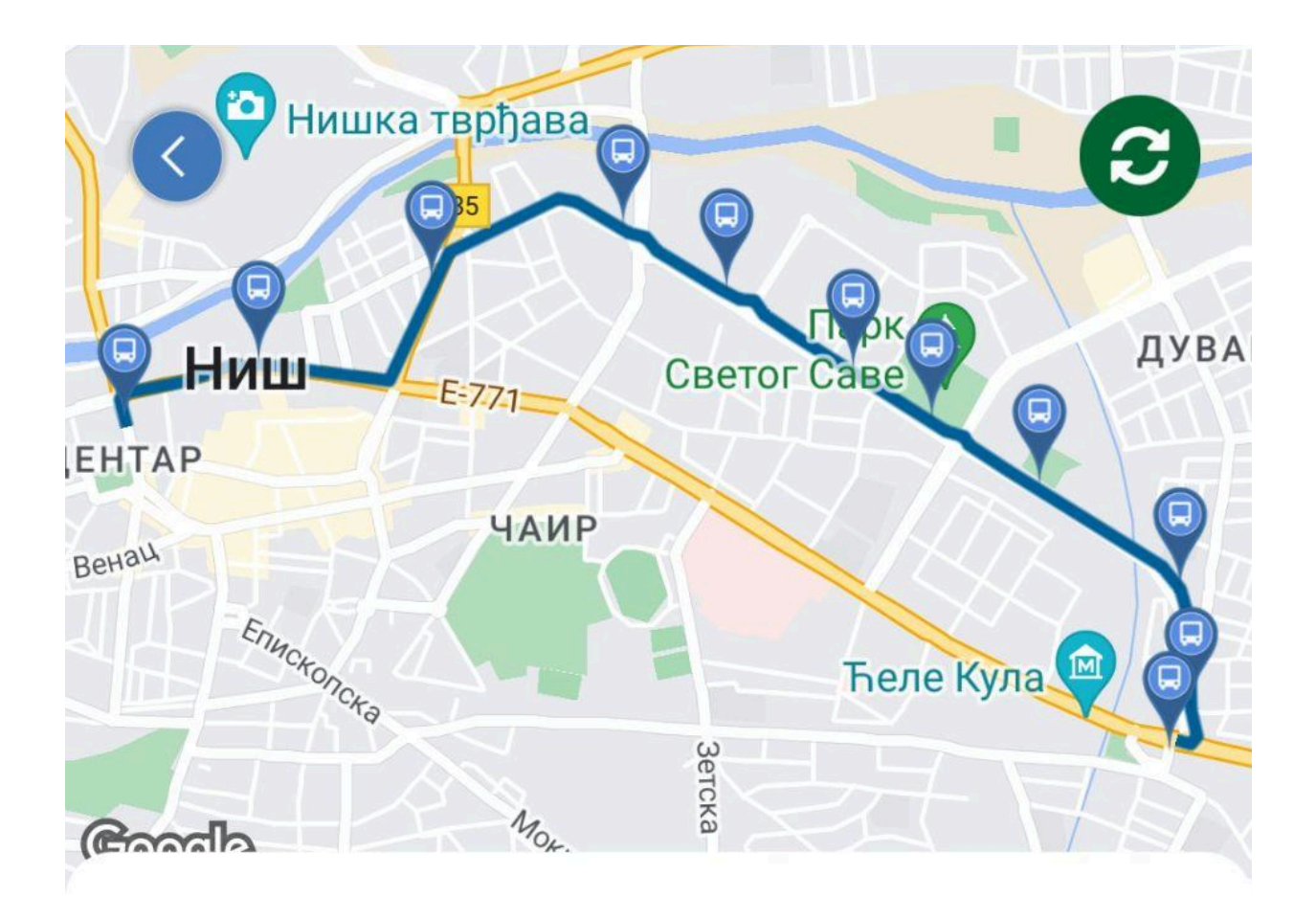

13 - Delijski Vis - Bulevar Nemanjića Trg kralja Aleksandra Ujedinitelja

13 - Ćele-kula - Bulevar Nemanjića..

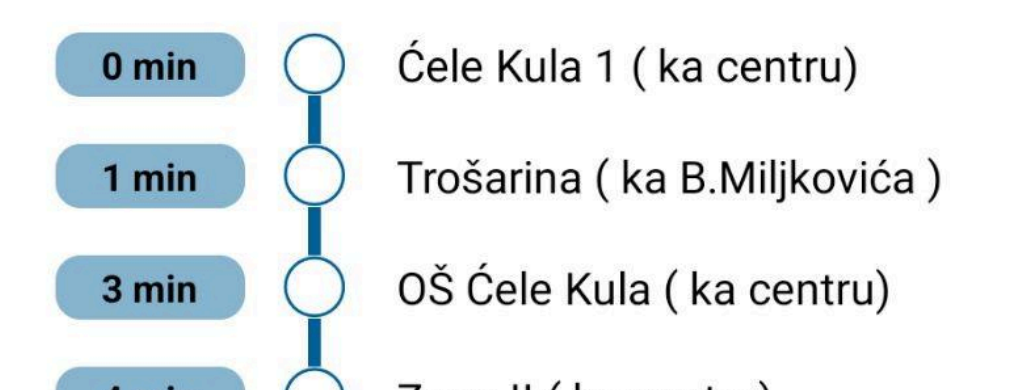

### Login / Registracija

Klikom na dugme Prijava korisnik je predstavljen ekranom sa opcijama logovanja i registracije, ao [to je to predstavljeno na *Slici 28*.

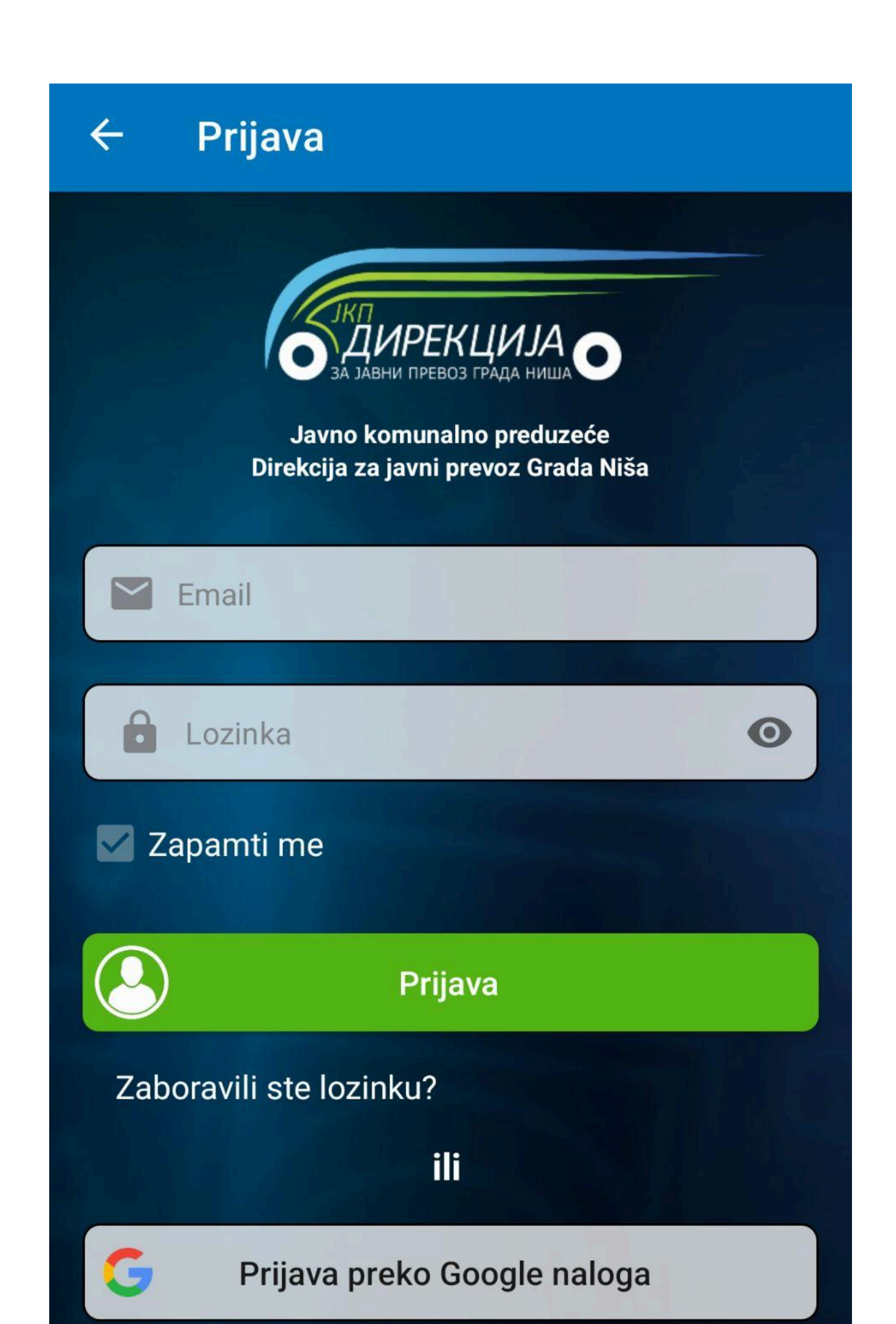

Ukoliko korisnik već ima nalog, potrebno je uneti svoje podatke u polja Email i Lozinka. Nakon unosa podataka potrebno je odabrati opciju Prijava, kao što je to prikazano na *Slici 31*.

Ukoliko korisnik nema već postojeći nalog, potrebno je odabrati opciju Registracija, kao što je to prikazano na Slici 29.

| ÷ | Registracija                                |
|---|---------------------------------------------|
|   | КП<br>С С С С С С С С С С С С С С С С С С С |
| 2 | Ime                                         |
| 8 | Prezime                                     |
|   | Email                                       |
|   | Politika privatnosti                        |
|   | Uslovi korišćenja                           |
|   | Registracija                                |

Pri registraciji korisnik unosi svoje željene podatke, kao što su Ime, Prezime, i E-adresa, i prihvata Politiku privatnosti i Uslove korišćenja aplikacije. Nakon toga potrebno je odabrati opciju Registracija, koa što je to prikazano na *Slici 30*.

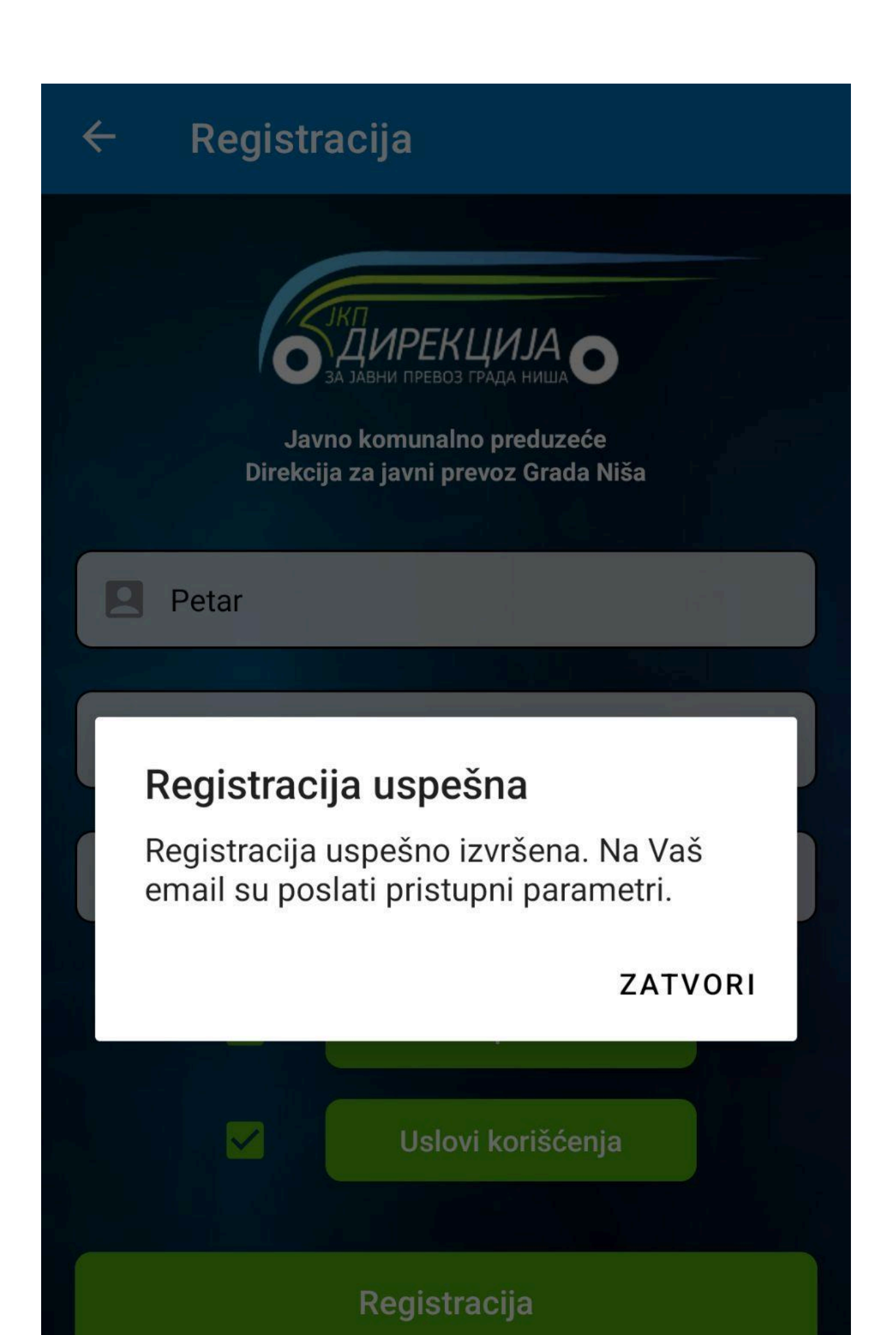

Korisnik je o uspešnoj registraciji obavešten putem elektronske pošte na e-adresu unetu pri registraciji. U toj poruci se nalaze pristupni parametri registrovanog naloga.

Klikom na opciju Zatvori, korisnik potvrđuje obaveštenje i prelazi na ekran korisnika sa ulogovanim nalogom kao što je to prikazano na *Slici 31*.

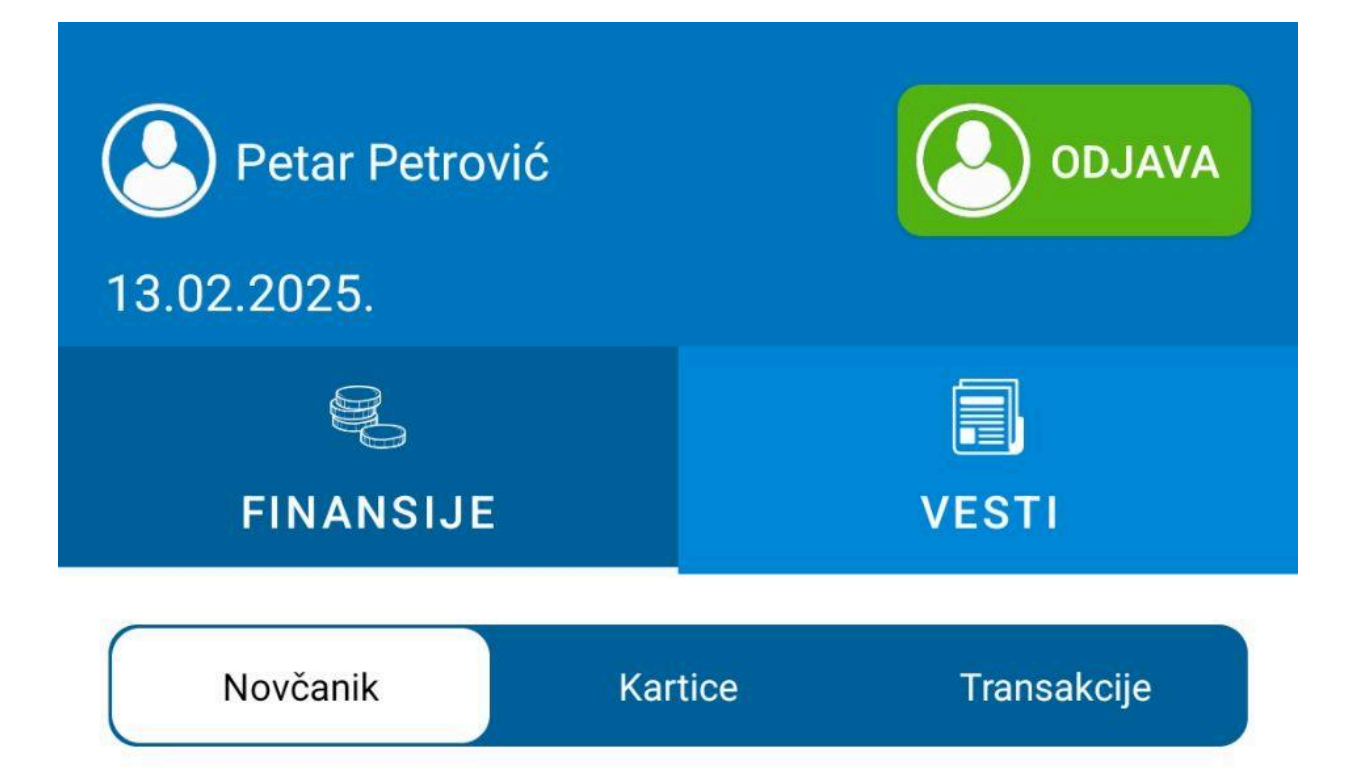

### UPLATA AVANSNIH NOVČANIH SREDSTAVA

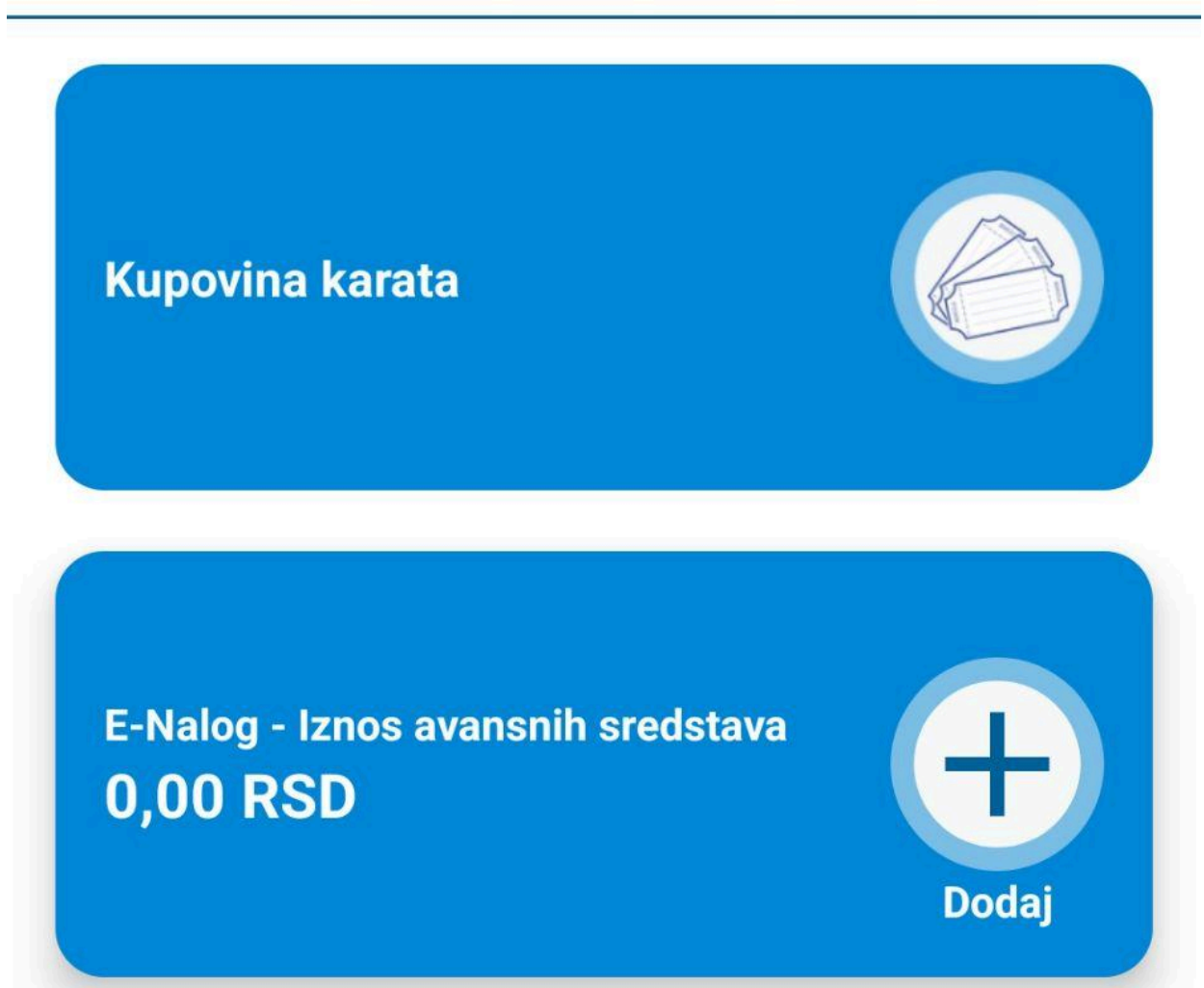

Ukoliko je prijava bila uspešna, korisnik je predstavljen ekranom sa imenom i prezimenom naloga, kao i porukom dobrodošlice sa istim parametrima.

Odabirom taba Podešavanja, korisnik ima uvid u opcije podešavanja naloga, koa što je to prikazano na *Slici 32*.

## Podešavanja

### Naloa

| Naloy                                        |               |
|----------------------------------------------|---------------|
|                                              |               |
| Petar Petrović<br>petarpetrovic@testmail.com |               |
| Petar                                        | $\rightarrow$ |
| Prezime<br>Petrović                          | $\rightarrow$ |
| E-nalog<br>0,00 RSD                          |               |
| Promena lozinke                              | $\rightarrow$ |
| Izbriši nalog                                | $\rightarrow$ |
|                                              |               |

#### Anlikaajia

### Kupovina Karte

Klikom na opciju Kupovina Karata u tabu Moj nalog, ili klikom na srednje dugme Karta ukoliko trenutno ne postoji aktivna karta, korisnik je predstavljen ekranom za odabir grupe karte za kupovinu, kao što je to prikazano na *Slici 33*.

## **ODABIR KARTE ZA PREVOZ**

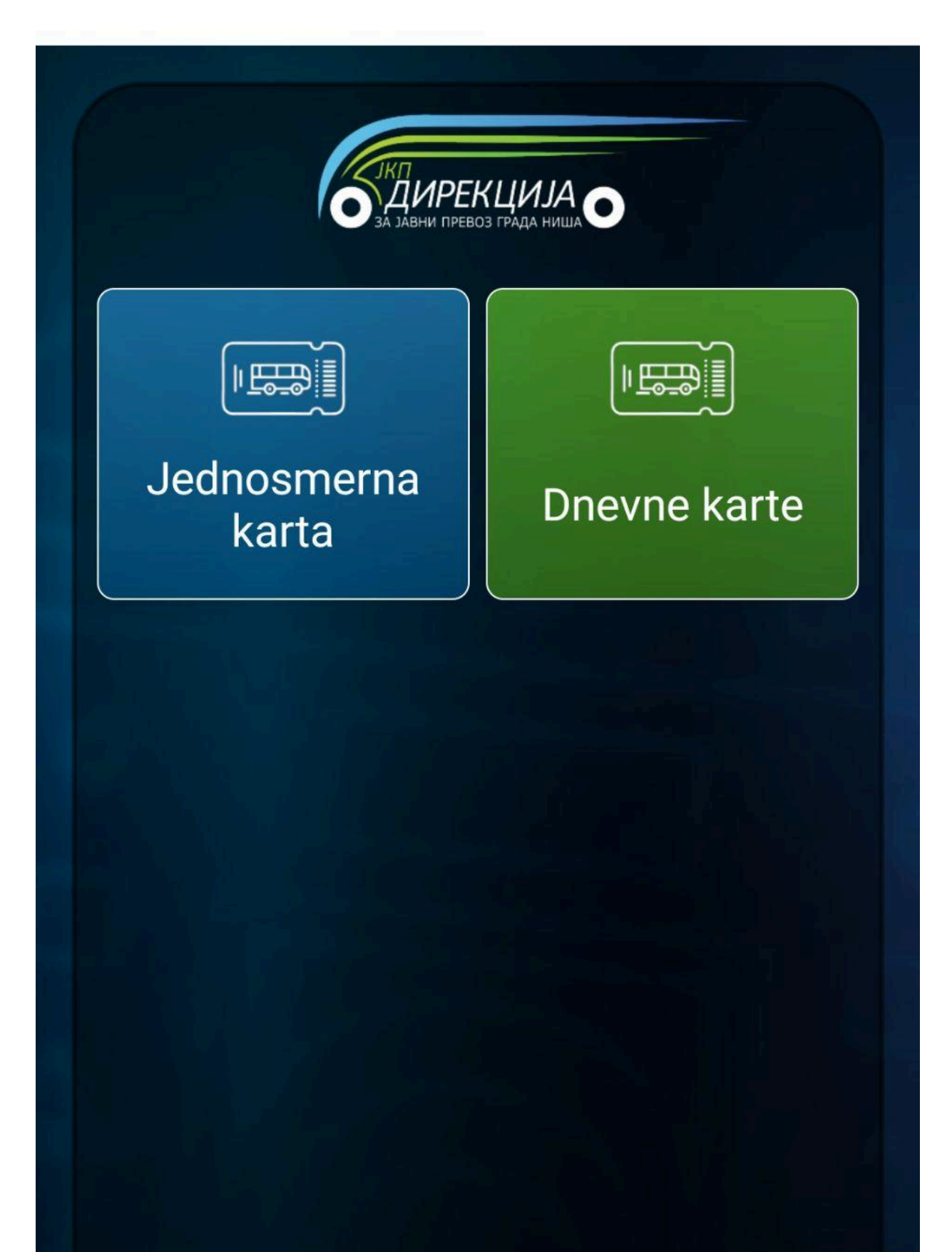

Odabirom jedne od ponuđenih grupa karata, korisnik je predstavljen izborom karata za kupovinu sa njihovim informacijama, naime periodom važenja, zonama prevoza, i cenom, kao što je to prikazano na *Slici 34.* 

## JEDNOSMERNA KARTA

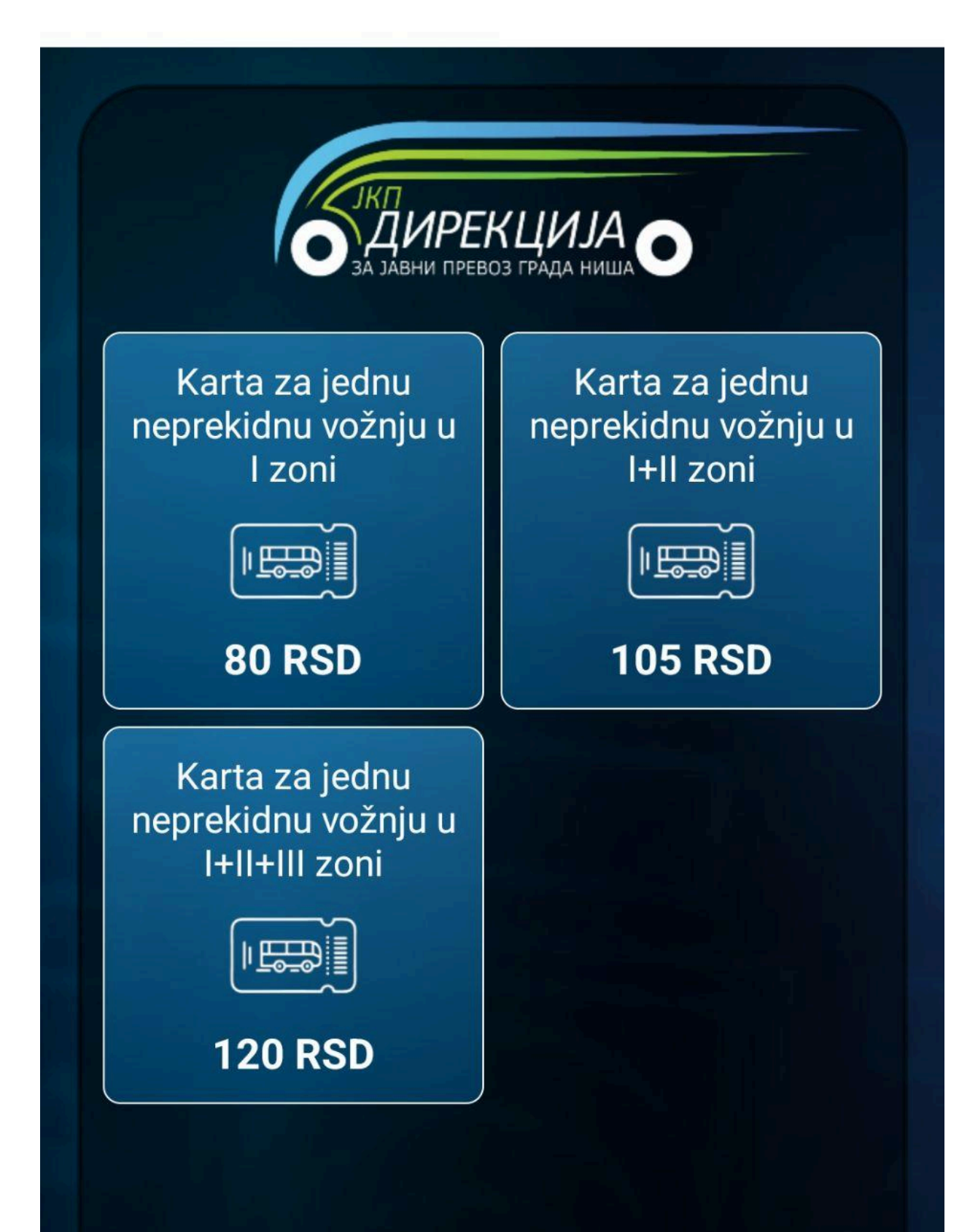

Odabirom željene karte, ukoliko podrazumevani način plaćanja nije prethodno odabran u tabu Podešavanja, korisnik je predstavljen ekranom sa izborom načina plaćanja kao što je to prikazano na *Slici 35*.

## **JEDNOSMERNA KARTA**

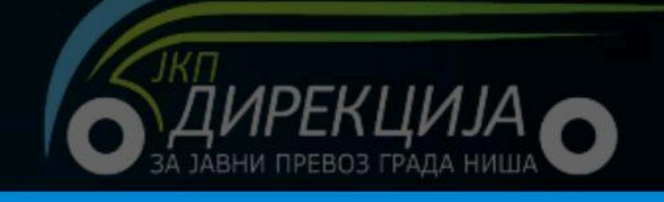

# MOLIMO, ODABERITE NAČIN PLAĆANJA

### UKUPNO ZA PLAĆANJE:

## 80.00 RSD

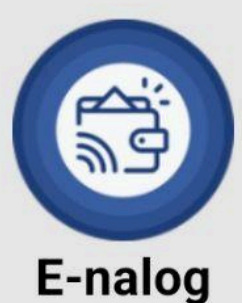

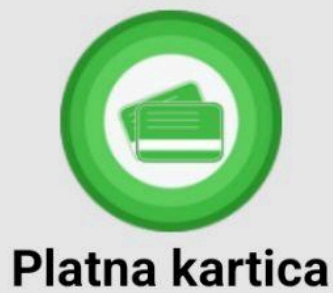

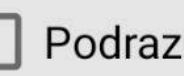

Podrazumevani način plaćanja

Podrazumevani način plaćanja mozete promeniti u podešavanjima aplikacije

**ODUSTANI** 

Odabirom načina plaćanja korisnik potvrđuje svoju kupovinu i unosi dodatne podatke, ukoliko su oni potrebni, pri izvršenju kupovine karte.

Pri unosu nove platne kartice, korisnik ima opciju pamćenja platne artice radi lakšeg i bržeg plaćanja. Ukoliko postoji sačuvana platna kartica, korisnik je može pronaći u opciji Kartice taba Moj nalog.

Korisnik je predstavljen kupljenom kartom nakon završetka procesa kao što je to prikazano na *Slici 36*.
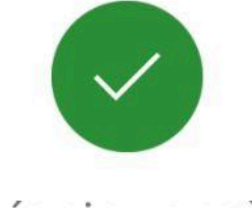

Plaćanje uspešno 80,00 RSD

# Detalji plaćanja

Naziv artikla Karta za jednu neprekidnu vožnju u I zoni

Grupa artikla

Metoda plaćanja

Status plaćanja

Važi od:

Jednosmerne karte

E-nalog

Uspešno

11:20:41 13.02.2025

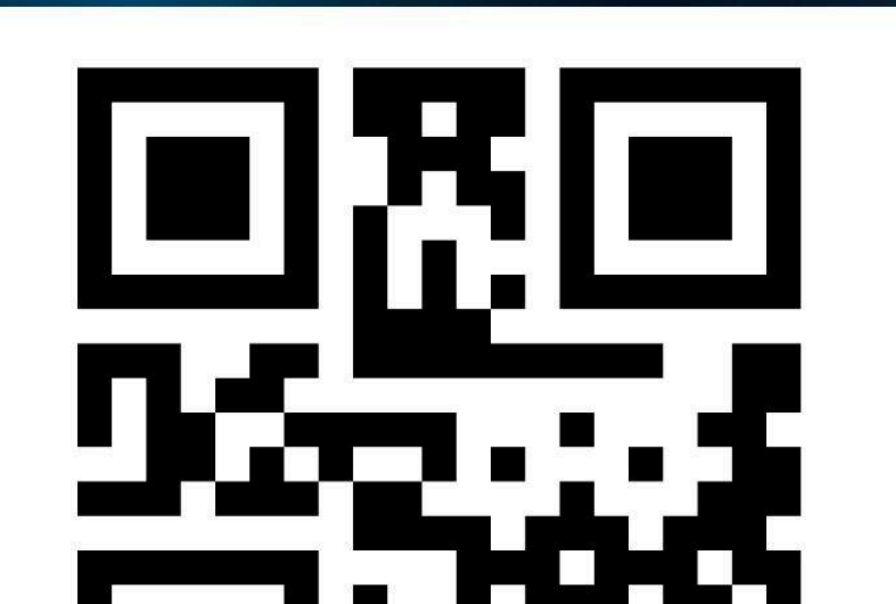

Klikom na opciju Ok, korisnik zatvara prikaz kupljene karte.

Pregled važeće karte korisnik može izvršiti klikom na zeleno srednje dugme aplikacije.

Istoriju transakcija korisnik može pronaći u opciji Transakcije taba Moj nalog.

## **E-Nalog**

Odabirom opcije plus na E-nalogu, korisnik aktivira opciju uplate na E-nalog. Korisnik je predstavljen pop-ap prozorom na dnu ekrana sa Izborom načina plaćanja, kao što je to prikazano na *Slici 37*.

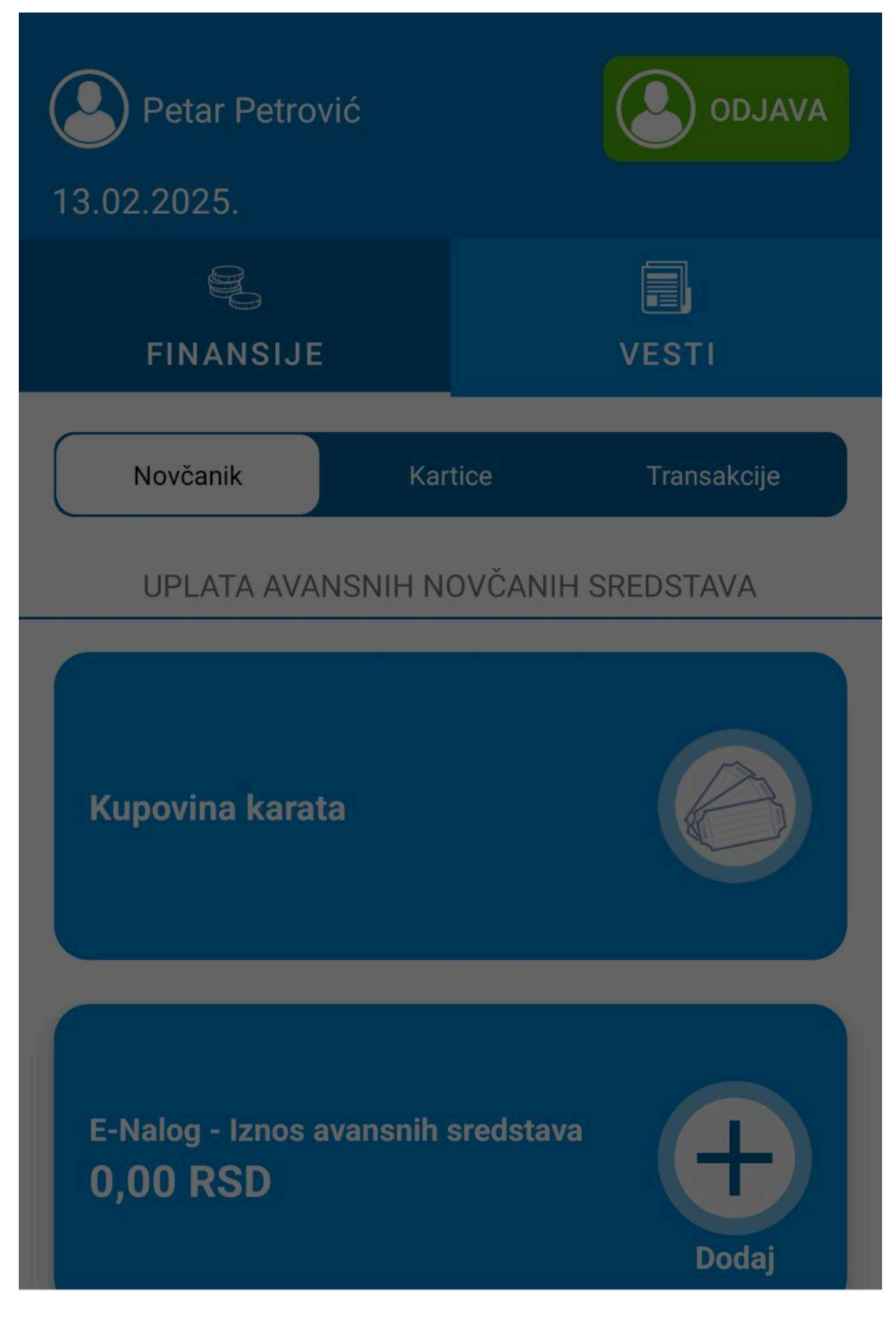

#### ΙΖΛΒΕΡΙΤΕ ΝΛΟΊΝ ΡΙ ΛΟΛΝΙΑ

Odabirom načina plaćanja korisnik unosi količinu željenog novca na e-nalogu i unosi dodatne podatke, ukoliko su oni potrebni, pri izvršenju uplate na e-nalog.

Korisnik je predstavljen osveženom količinom stanja na e-nalogu nakon završetka procesa kao što je to prikazano na *Slici 38*.

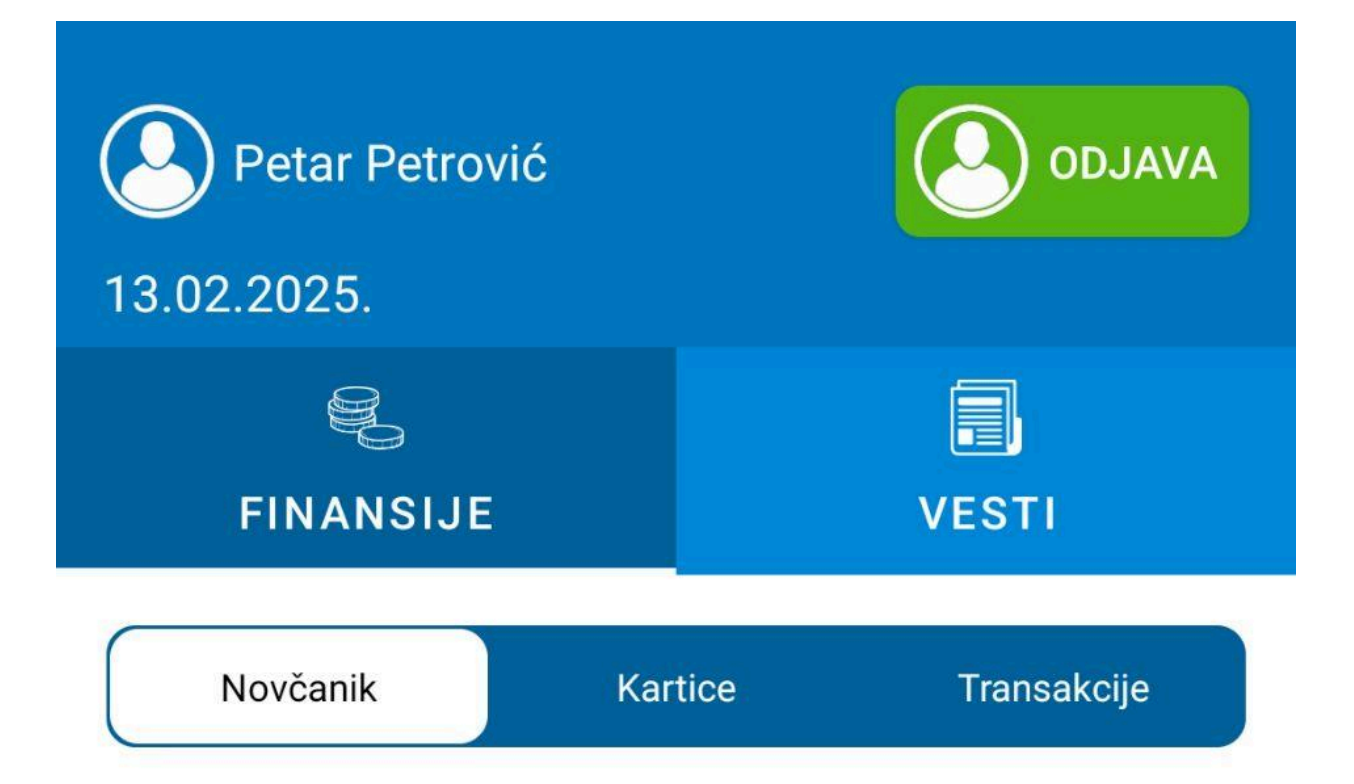

### UPLATA AVANSNIH NOVČANIH SREDSTAVA

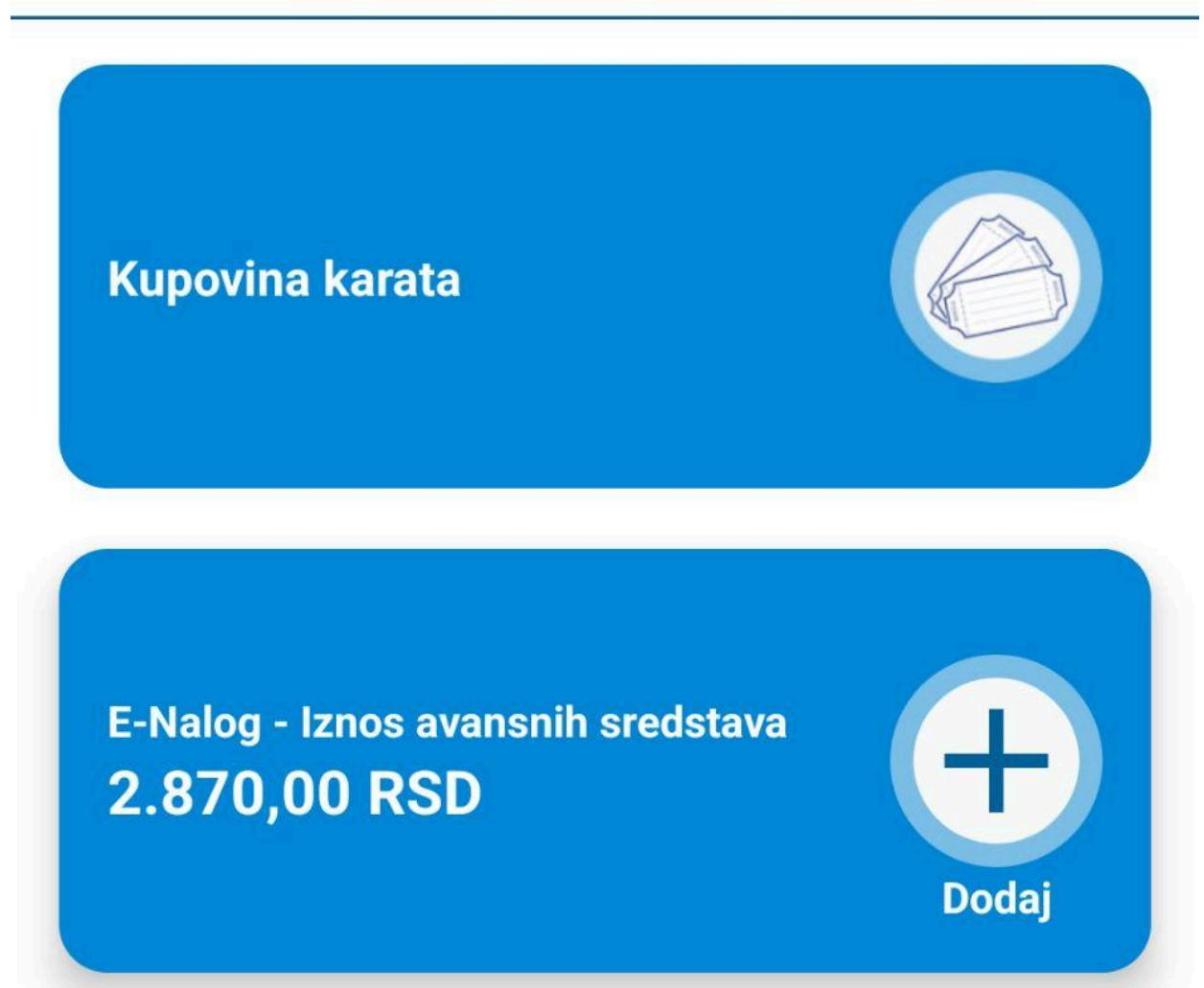

## Promena lozinke

Klikom na opciju promene lozinke u tabu Podešavanja, korisnik je predstavljen ekranom za unos nove lozinke kao što je to prikazano na *Slici 39*.

| ←                                                                                          | Promena lozinke |   |  |  |
|--------------------------------------------------------------------------------------------|-----------------|---|--|--|
|                                                                                            |                 |   |  |  |
| Molimo Vas unesite i potvrdite novu lozinku kako<br>bi pokrenuli postupak promene lozinke. |                 |   |  |  |
|                                                                                            |                 |   |  |  |
| Ô                                                                                          | Lozinka         | 0 |  |  |
| Ô                                                                                          | Potvrda lozinke | 0 |  |  |
|                                                                                            | Potvrdi         |   |  |  |
|                                                                                            |                 |   |  |  |
|                                                                                            |                 |   |  |  |
|                                                                                            |                 |   |  |  |
|                                                                                            |                 |   |  |  |
|                                                                                            |                 |   |  |  |

Unosom iste lozinke od najmanje 6 karaktera u oba polja i odabirom opcije Potvrdi, korisnik menja svoju lozinku, koa što je to prikazano na *Slici 40*.

| ÷                                                                                          | Promena     | lozinke |   |  |
|--------------------------------------------------------------------------------------------|-------------|---------|---|--|
|                                                                                            |             |         |   |  |
| Molimo Vas unesite i potvrdite novu lozinku kako<br>bi pokrenuli postupak promene lozinke. |             |         |   |  |
|                                                                                            |             |         |   |  |
|                                                                                            | novalozinka | 3       | 2 |  |
| Â                                                                                          | novalozinka | 3       |   |  |
|                                                                                            |             | Potvrdi |   |  |
|                                                                                            |             |         |   |  |
|                                                                                            |             |         |   |  |
|                                                                                            |             |         |   |  |
|                                                                                            |             |         |   |  |
|                                                                                            |             |         |   |  |

## Moj NiCard

Odabirom opcije Moj Nicard korisnik je predstavljen ekranom kao što je to prikazano na Slici 41.

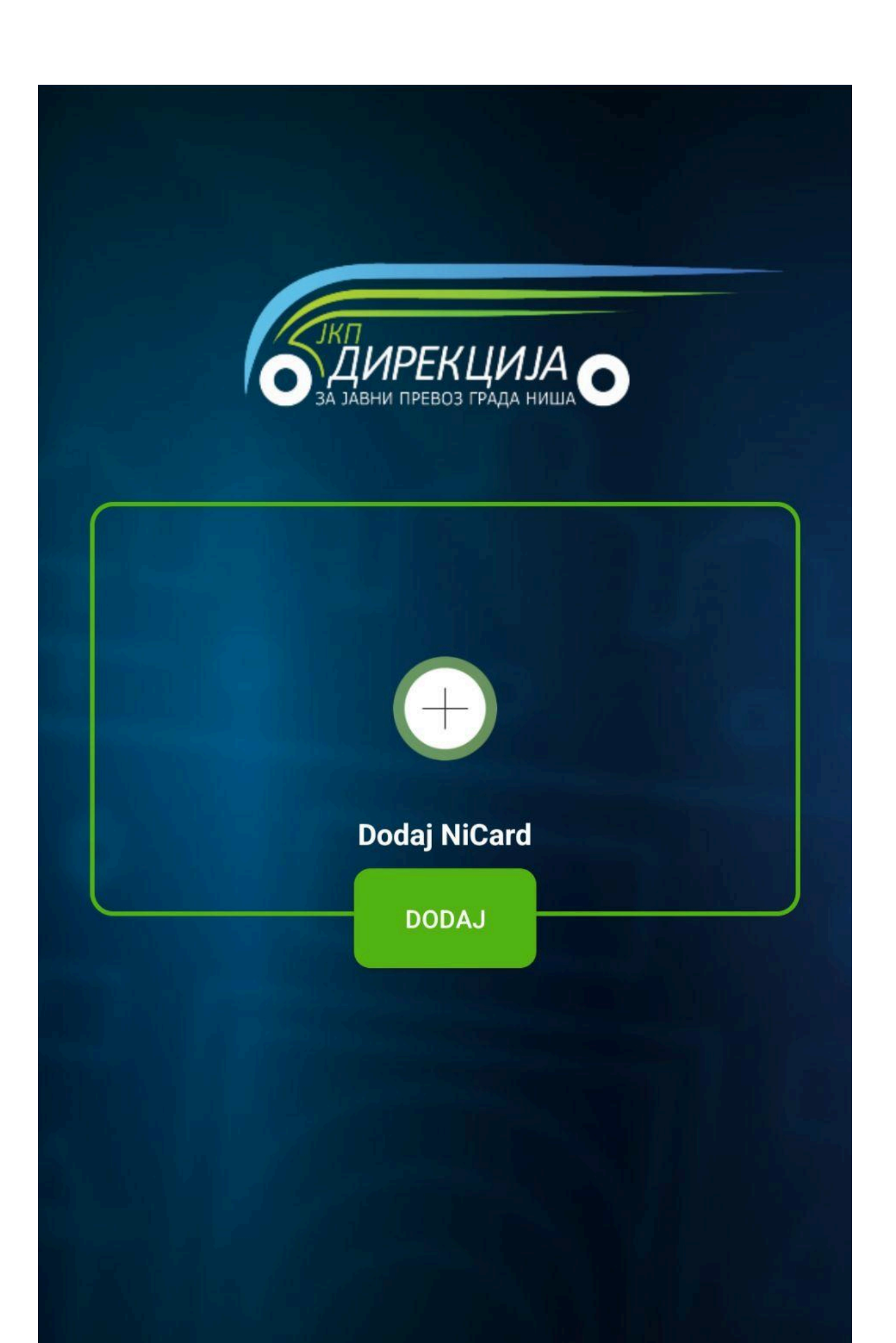

Klikom na opciju Dodaj, ili ikonicu plusa, korisnik otvara opciju dodavanja NiCard kartice, kao što je to prikazano na *Slici 42*.

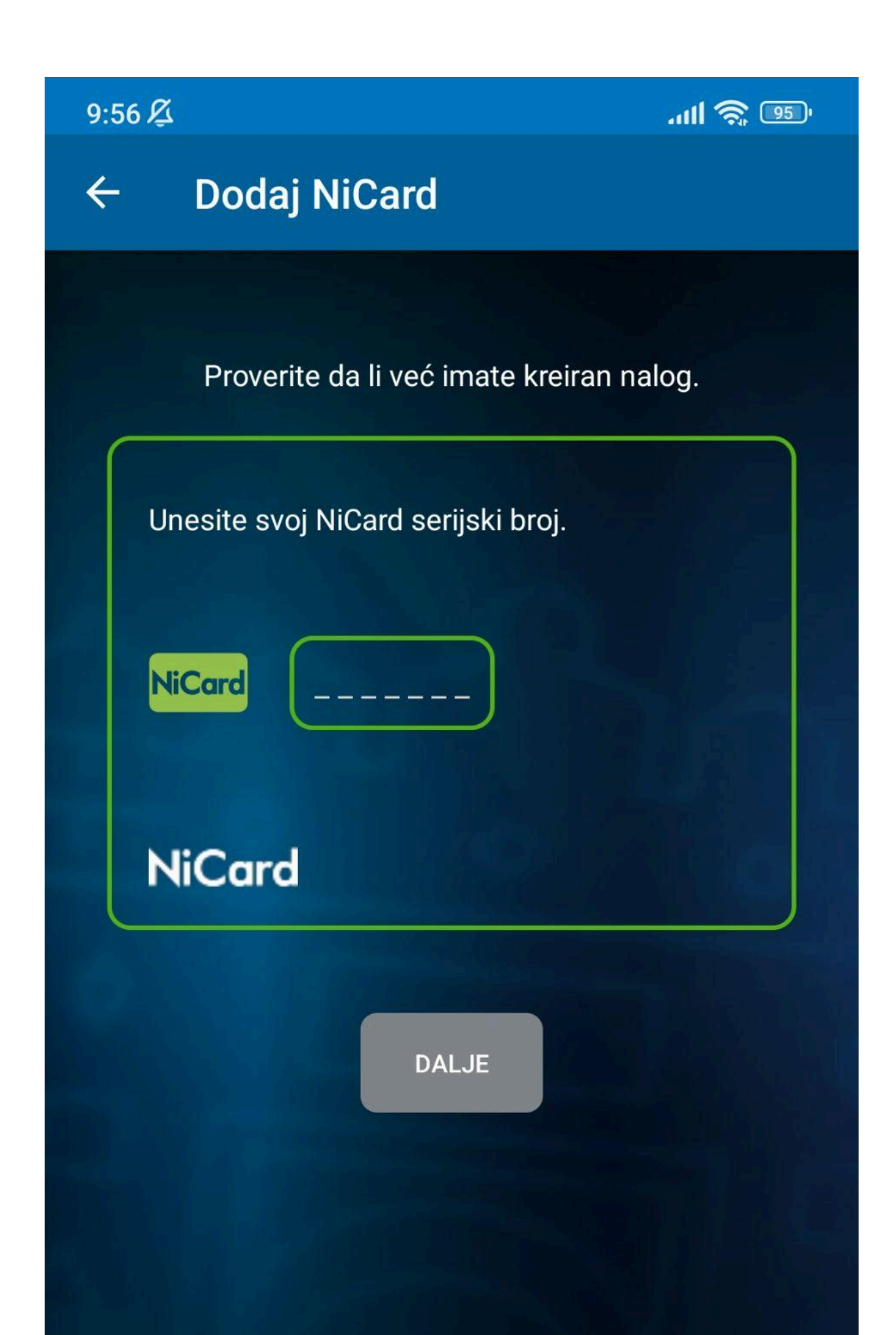

Unosom NiCard serijskog broja, korisniku se prikazuje opcija unosa JMBG-a ispod opcije unosa serijskog broja, kao što je to prikazano na *Slici 43*.

| ← Dodaj NiCard                                           |
|----------------------------------------------------------|
|                                                          |
| Proverite da li već imate kreiran nalog.                 |
| Unesite svoj NiCard serijski broj.                       |
| NiCard 2222222                                           |
| NiCard                                                   |
| Za ovaj tip kartice je neophodno uneti Vaš JMBG<br>broj. |
| Unesite svoj matični broj:                               |
| JMBG                                                     |
| Politika privatnosti                                     |

Odabirom opcije Politika privatnosti, korisnik je predstavljen Politikom privatnosti aplikacije koju takođe može pronaći u opciji O aplikaciji u tabu Podešavanja.

Unosom JMBG-a i odabirom opcije Dalje, korisnik potvrđuje unos svoje NiCard kartice i povezuje je sa svojim nalogom.